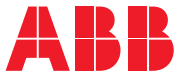

#### ABB 传动的选件

ACS-AP-I, -S, -W 和 ACH-AP-H, -W 助手型 控制盘 用户手册

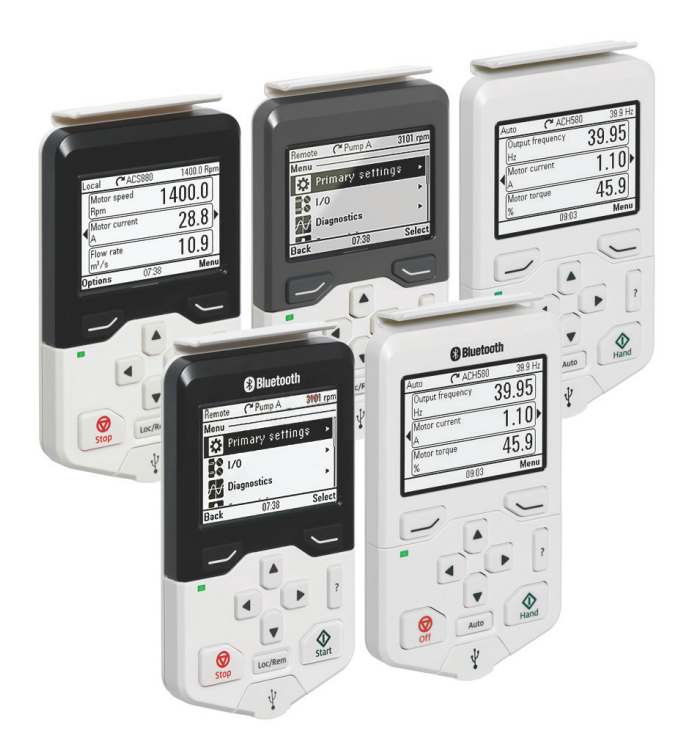

# ACS-AP-I, -S, -W 和 ACH-AP-H, -W 助手型控制盘

用户手册

# 目录

3AXD50000022895版本G中文 基于英文手册 3AUA0000085685 生效日期: 2024-07-12

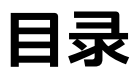

# 1 手册简介

| 本章内容    | 9  |
|---------|----|
| 适用性     | 10 |
| <br>兼容性 | 11 |
| 安全      | 11 |
| 目标读者    | 11 |
| 相关手册    | 11 |

# 2 安装和启动

| 本章内容 | 13 |   |
|------|----|---|
| 安装   | 14 | _ |
| 首次启动 | 15 |   |

## 3 控制盘概述

| 17 |
|----|
| 18 |
| 19 |
| 20 |
| 21 |
| 21 |
| 21 |
| 21 |
| 21 |
| 21 |
| 21 |
| 21 |
| 22 |
| 22 |
| 22 |
| 23 |
| 24 |
| 24 |
| 24 |
|    |
| 24 |
| 25 |
| 26 |
| 26 |
|    |

# 4 基本操作

| 本章内容       | 27 |
|------------|----|
| 用户界面概述     | 27 |
| 控制盘导航      | 28 |
| 导航内存       | 28 |
| 主页视图       | 29 |
| 在"主页"视图中导航 | 29 |
| 帮助         | 30 |
| 一般用户任务     | 30 |
| 传动的基本操作    | 30 |
| 参数         | 31 |
| 系统信息和帮助    | 31 |
| 故障和警告      | 31 |
| 基本设置和助手    | 32 |
| 备份         | 32 |
| 蓝牙配置       | 32 |
|            |    |

# **[ 5 主菜单中的功能**

| 本重                     | 章内容          | 33 |
|------------------------|--------------|----|
| 菜                      | 单            | 34 |
|                        | 在菜单中导航       | 35 |
| ÷                      | 参数           | 35 |
|                        | 完整列表         | 35 |
|                        | 按功能          | 35 |
|                        | 收藏夹          | 35 |
|                        | 编辑收藏夹列表      | 36 |
|                        | 已修改          | 36 |
|                        | 将参数添加到"主页"视图 | 36 |
|                        | 编辑参数         | 37 |
|                        | 编辑数字参数       | 37 |
|                        | 编辑选择列表参数     | 37 |
|                        | 编辑位字段参数      | 39 |
|                        | 编辑文本         | 40 |
|                        | 复位计数器        | 40 |
| ≯*                     | 助手           | 40 |
|                        | 启动助手         | 41 |
|                        | 生成 QR 代码     | 42 |
| A)<br>B)<br>C)         | 能源效率         | 43 |
| $\mathbf{A}_{\otimes}$ | 事件日志         | 43 |
| \$∖∿                   | 历史图形         | 43 |
|                        | 趋势           | 44 |
|                        | 负载分布图        | 44 |
| ۲                      | 备份           | 45 |
|                        | 创建一个参数备份     | 45 |

|        | 还原参数备份  | 46 |
|--------|---------|----|
| i      | 系统信息    | 47 |
| JE     | 设置      | 50 |
| ¢      | 初始设置    | 51 |
|        | 1/0     | 53 |
| $\sim$ | ,<br>诊断 | 54 |
|        |         |    |

# 6 选项菜单中的功能

| 本章内容        | 55 |
|-------------|----|
| 选项菜单        | 55 |
| 设置给定值       | 56 |
| 编辑"主页"视图的内容 | 56 |

# 7 控制多个传动

| 本章内容          | 59 |
|---------------|----|
| 将多个传动连接到控制盘   | 59 |
| 选择传动菜单        | 60 |
| 选择传动          | 60 |
| 带多个传动的控制盘功能   | 61 |
| 控制盘视图         | 61 |
| 帮助页面          | 61 |
| 图形数据          | 61 |
| 备份            | 61 |
| 自定义内容         | 61 |
| 助手            | 61 |
| 多个传动的故障和警告    | 62 |
| 当前所选传动中的故障和警告 | 62 |
| 其他传动中的故障和警告   | 62 |
|               |    |

# 8 故障跟踪

| 本章内容      | 63 |
|-----------|----|
| 识别错误和警告消息 | 63 |
| 故障        | 65 |
| 整告        | 65 |

#### 9 维护

| 本章内容      | 67 |
|-----------|----|
| 卸下控制盘外盖   | 68 |
|           | 68 |
| 清洁连接器     | 68 |
| 更换控制盘电池   | 69 |
| 控制盘软件更新   | 69 |
| 回收说明和环境信息 | 69 |

IΞ

# 10 外部连接

| 本章内容                                  | 71 |
|---------------------------------------|----|
| USB 连接                                | 71 |
| 将控制盘连接到 PC USB                        | 72 |
| 通过控制盘将 Drive Composer PC 工具连接到传动      | 73 |
| 在本地控制模式下连接                            | 73 |
| 在远程控制模式下连接                            | 73 |
| 在控制盘和 PC 之间传输文件                       | 74 |
| 蓝牙连接                                  | 74 |
| 通过控制盘上的蓝牙将 Drivetune 连接至传动            | 74 |
| 在Android设备上安装Drivetune应用程序            | 74 |
| 在iOS设备上安装Drivetune应用程序                | 74 |
| 通过Drivetune与变频器配对                     | 74 |
| 通过控制盘上的蓝牙将 Drive Composer Entry 连接到传动 | 79 |
|                                       |    |

# 11 技术数据

| 本章内容                   | 81 |
|------------------------|----|
| 连接器                    | 81 |
| 电源(来自传动):              | 82 |
| 显示屏                    | 82 |
| 电池                     | 82 |
| 尺寸和重量                  | 82 |
| 防护等级                   | 82 |
| 材料                     | 83 |
| 环境限制                   | 83 |
| IEC 合规性                | 83 |
| LCD 规格                 | 84 |
| 蓝牙接口                   | 84 |
| 蓝牙加密                   | 84 |
| 蓝牙射频暴露                 | 85 |
| 蓝牙(BT)                 | 85 |
| 低功耗蓝牙(BLE )            | 85 |
| FCC 和加拿大工业认证           | 85 |
| FCC ID: 2AFNGAPWSERIES | 85 |
| IC: 20555-APWSERIES    | 85 |
| ANATEL 证书              | 86 |
| CMIIT 证书               | 86 |
| 标志                     | 86 |
| 免责声明                   | 87 |
| 通用免责声明                 | 87 |
| 网络安全免责声明               | 87 |

# 更多信息

手册简介 9

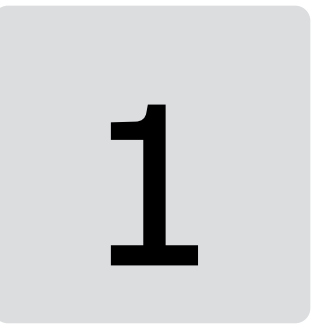

# 手册简介

# 本章内容

本章介绍本手册的适用性、兼容性、目标读者和内容。

# 适用性

本手册适用于以下控制盘类型及其版本:

| 控制盘型号 | ACS-AP-I 和<br>ACS-AP-S | ACS-AP-W   | АСН-АР-Н   | ACH-AP-W   |
|-------|------------------------|------------|------------|------------|
| 硬件版本  | C 或更高版本                | A 或更高版本    | C 或更高版本    | A 或更高版本    |
| 软件版本  | 4.61 或更高版本             | 5.01 或更高版本 | 5.00 或更高版本 | 5.40 或更高版本 |

您可以使用这两种方法中的任何一种查看控制盘信息:

在传动未通电的情况下,按住并保持(?)键,然后打开传动和控制盘的电源。

| Control panel— |             |
|----------------|-------------|
| Product type:  | ACS-AP-I    |
| HW version:    | D           |
| FW version:    | GPAPI v5.80 |
|                |             |
|                |             |

或

#### 控制盘通电后,进入菜单→系统信息→控制盘。

| Local�     | 🗂 ACS480   | \$-1.5 rpm  |
|------------|------------|-------------|
| Control p  | anel ——    |             |
| Product ty | be:        | ACS-AP-I    |
| HW versio  | n:         | D           |
|            |            | Flash AT32  |
| FW versio  | 10         | GPAPI v5.80 |
| Serial num | ber:       | D4111670SB  |
| Manufactu  | ring date: | 31.03.2014  |
|            |            |             |
| Back       | 14:02      |             |

**注:** 本手册中的图片和说明仅为示例,每个示例都是基于特定的控制盘和传动类型的组合。 细节可能因控制盘或传动的类型而异。

# 兼容性

下表显示了与下列助手型控制盘兼容的传动类型。

| 控制盘型号 | ACS-AP-I                                                                                                    | ACS-AP-S                                                                  | ACS-AP-W                                                                                                    | АСН-АР-Н,                                               |
|-------|----------------------------------------------------------------------------------------------------|---------------------------------------------------------------------------|----------------------------------------------------------------------------------------------------|---------------------------------------------------------|
|       |                                                                                                    |                                                                           |                                                                                                    | ACH-AP-W                                                |
| 传动    | ACS180, ACS280,<br>ACS380,<br>ACS480, ACS530,<br>ACS560, ACS580,<br>ACH480,<br>ACH580,<br>ACQ580,<br>ACQ580,<br>ACS860,<br>ACS880, ACQ80 | ACS180, ACS280,<br>ACS380,<br>ACS480, ACS530,<br>ACS560, ACS580,<br>ACQ80 | ACS180, ACS280,<br>ACS380,<br>ACS480, ACS530,<br>ACS560, ACS580,<br>ACH480,<br>ACH580,<br>ACQ580,<br>ACS860,<br>ACS880, ACS580<br>MV, ACQ80 | ACH180,<br>ACH480,<br>ACH531, ACQ531,<br>ACH580, ACQ580 |

注: 本表可能不全面。如需了解更多信息, 请参见相关传动手册。

# 安全

请遵循有关传动的所有安全须知。

# 目标读者

本手册适用于使用 ACS-AP-I、ACS-AP-S、ACS-AP-W、ACH-AP-H 或 ACH-AP-W 助手型控制盘类型的人员使用。

# 相关手册

| 工具与维护手册                               | 代码(英文)          |
|---------------------------------------|-----------------|
| Drive Composer 启动和维护 PC 工具用户手册        | 3AUA0000094606  |
| 选件手册和指南                               |                 |
| ACS-AP-I、-S、-W和ACH-AP-H、-W助手型控制面板用户手册 | 3AXD50000022895 |
| CDPI-01 通信适配器模块用户手册                   | 3AXD5000009929  |
| 适用于 ACP-AP 控制盘的 DPMP-01 安装平台          | 3AUA0000100140  |
| 适用于 ACP-AP 控制盘的 DPMP-02/03 安装平台       | 3AUA0000136205  |

您可以在互联网上找到手册。更多文档,请访问 www.abb.com/drives/documents。

安装和启动 13

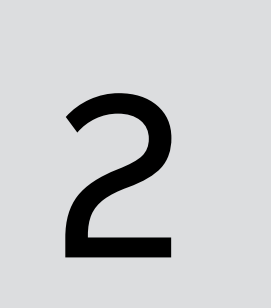

# 安装和启动

# 本章内容

本章介绍如何安装和首次启动助手型控制盘。

# 安装

将控制盘直接连接到传动,或使用单独的安装套件(例如,进行柜门安装)。 要连接控制盘:

1. 将其底部放入传动(A)中插槽的底部。

2. 将控制盘枢转并推动上部(B),直到听到咔嗒一声。

要卸下控制盘,

- 1. 按下夹子(B)释放控制盘。
- 2. 将控制盘上端从传动插槽中拉出。

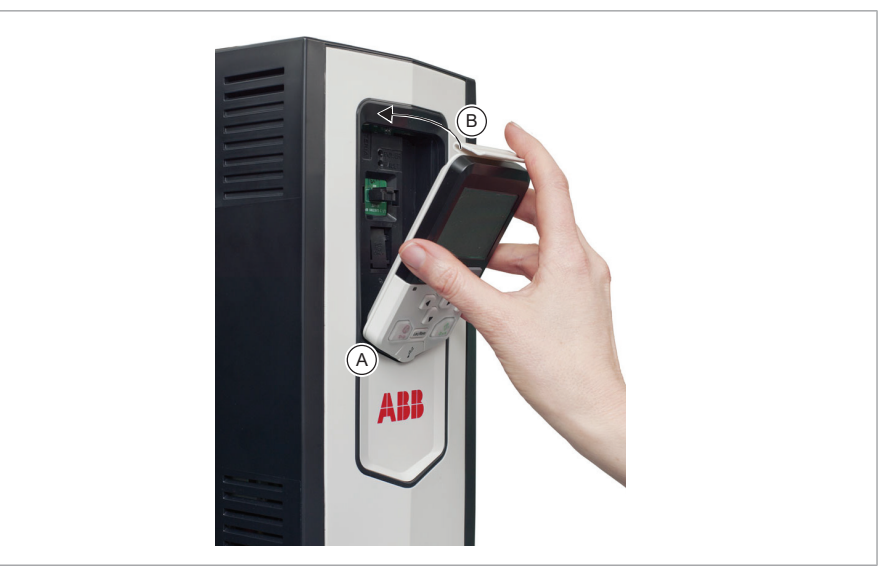

# 首次启动

要首次启动控制盘,请按照以下说明操作:

- 1. 遵守所有传动特定的安全预防措施。
- 2. 安装控制盘。参见 安装 (页 14)。
- 给传动上电。
   控制盘自动启动。等待直到控制盘显示语言选择视图。
- 4. 使用▲或▼选择语言。

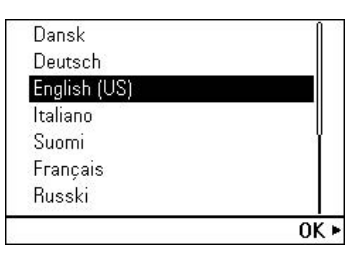

5. 按 🖘 确认您的选择。

等待直到控制盘完成语言文件上传。进度由进度条指示。

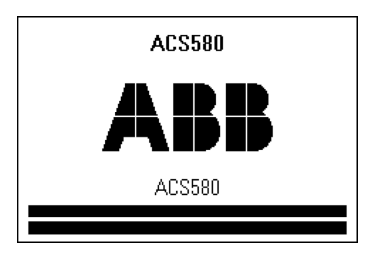

如果传动中有基本设置助手,或者控制盘已包含可以复制到传动的(一个或多个)兼容备份, 控制盘将显示问题。

#### 16 安装和启动

| Remote <b>(*</b> PumpA      | 0.0 rpm   | Remote    | 🌈 PumpA            | 0.0 rpm  |
|-----------------------------|-----------|-----------|--------------------|----------|
| Set up assistant            |           | Restore   | from backup        |          |
| Set up drive now?           |           | This cont | rol panel contains | a backup |
| Start set-up                |           | tile.     |                    |          |
| Exit & don't show at power- | up        | Restore   |                    |          |
|                             |           | Ignore ba | ackup, set-up norm | nally    |
|                             |           | Exit & do | n't show at power  | -up      |
| Back 12:07                  | Next      | Back      | 13:46              | Next     |
| Remote <b>(*</b> PumpA      | \$0.0 rpm |           |                    |          |
| Which backup?               |           |           |                    |          |

| ACS580 ( | 2) 18.04.2014 |      |
|----------|---------------|------|
| Back     | 13:47         | Next |
|          |               |      |

Found several backup files compatible with this drive. Which one to restore? ACS580 02.03.2015 autobackup

ACS580 18.04.2014

#### 进入主页视图之后,控制盘即已做好使用准备。

| Local                | C PumpA               | 1200.0 rpm |
|----------------------|-----------------------|------------|
| Motor spe<br>rpm     | <sup>ed used</sup> 12 | 00.07      |
| <<br>A<br>Motor curr | rent                  | 0.83       |
| Motor torq<br>%      | ue                    | 6.0        |
| Options              | 12:25                 | Menu       |

控制盘概述 17

# 3

# 控制盘概述

# 本章内容

本章介绍助手型控制盘的显示屏、按键和主要部件。

# 显示屏、按键和部件

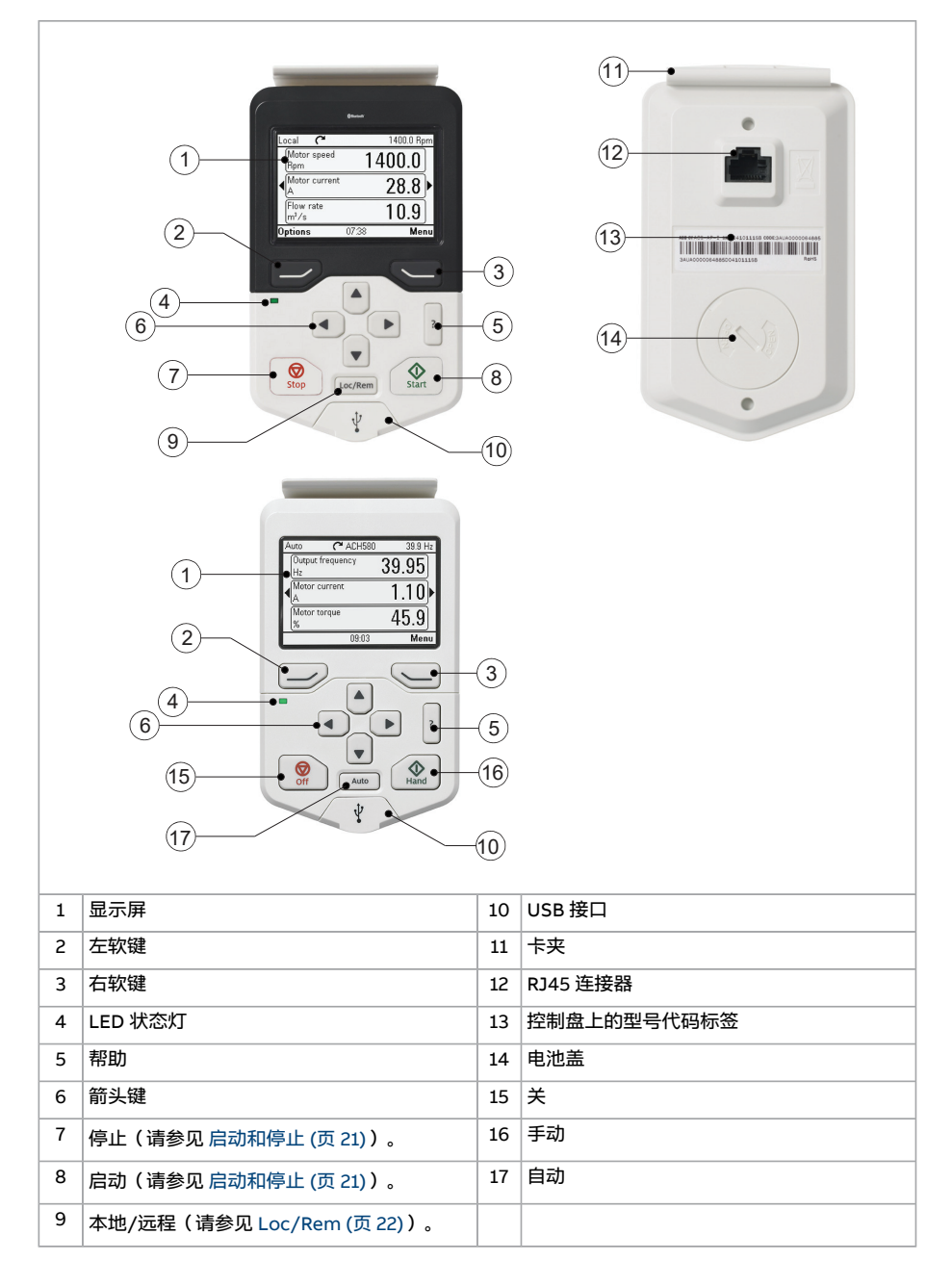

#### ■ 显示屏

在大多数视图中,显示屏都会显示这些元素:

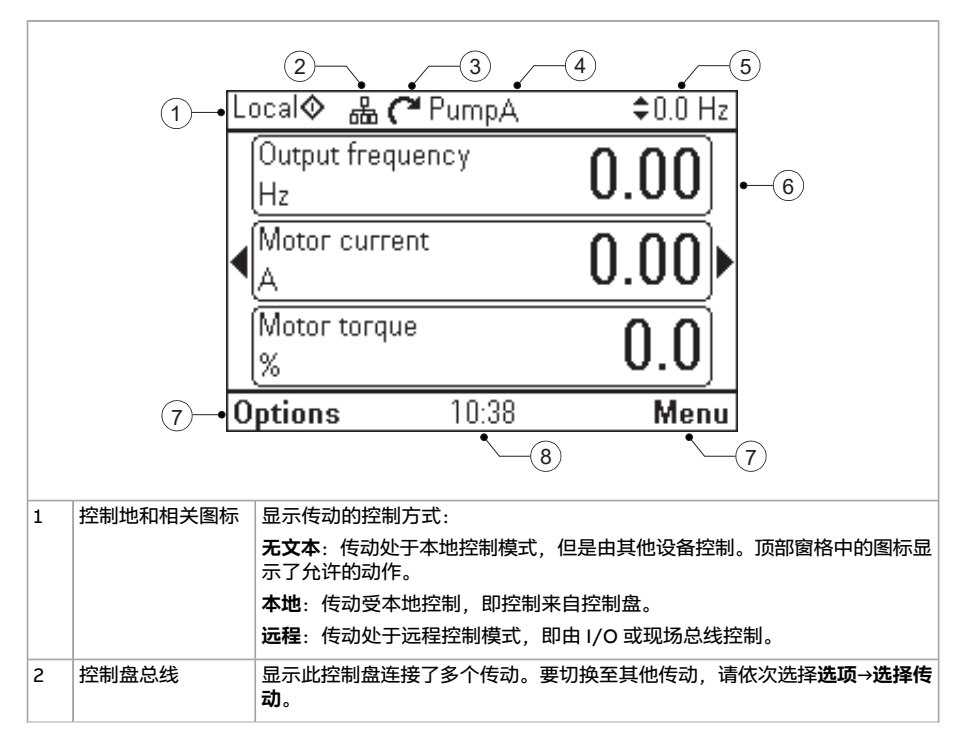

#### 20 控制盘概述

| 3 | 状态图标 | 显示传动和电机的状态。箭头的方向显示正向(顺时针)或反向(逆时针)<br>活给定方向。 |                    |                                                 |  |  |  |
|---|------|---------------------------------------------|--------------------|-------------------------------------------------|--|--|--|
|   |      | <b>注:</b> 对于未旋转的传动设备,数字1和0分别用于显示传动正在运行或已停止。 |                    |                                                 |  |  |  |
|   |      | 状态图标                                        | 动画                 | 传动状态                                            |  |  |  |
|   |      | C                                           | -                  | 已停止                                             |  |  |  |
|   |      | 2                                           | -                  | 已停止,禁止启动                                        |  |  |  |
|   |      | C+K                                         | 闪烁                 | 已停止,下达了启动命令但启动被禁止                               |  |  |  |
|   |      | Ƙ⇔⊗                                         | 闪烁                 | 故障                                              |  |  |  |
|   |      | (~↔                                         | 闪烁                 | 正在运行,运行在给定值,但给定值为0                              |  |  |  |
|   |      | (*+1)                                       | 旋转                 | 正在运行,不运行在给定值                                    |  |  |  |
|   |      | (~+ J                                       | 旋转                 | 正在运行,运行在给定值                                     |  |  |  |
|   |      | M                                           | -                  | 预热(电机加热)激活                                      |  |  |  |
|   |      | <b>Z</b> z                                  | -                  | PID 睡眠模式激活                                      |  |  |  |
| 4 | 传动名称 | 如果已给出<br>始设置 (页                             | 名称,则会<br>51) 或 🎤 ថ | 显示在顶部窗格中。默认情况下为空白。可以在 🍄 初<br>2置 (页 50) 菜单中更改名称。 |  |  |  |
| 5 | 给定值  | 速度,频率<br>值 (页 56)。                          | 等以其单位              | 显示。有关更改给定值的信息,请参见 设置给定                          |  |  |  |
| 6 | 内容区域 | 显示该区域<br>图是主视图                              | 冲视图的实<br>]。        | 际内容。每个视图的内容各有不同。示例显示的主页视                        |  |  |  |
| 7 | 软键选择 | 显示在给定                                       | 背景下软键              | (②和⑤)的功能。                                       |  |  |  |
| 8 | 时钟   | 显示当前时<br>间。                                 | 间。可以通              | 过 🌣 初始设置 (页 51) 或 🎤 设置 (页 50) 菜单更改时             |  |  |  |

可以在 🌣 初始设置 (页 51) 或 🎤 设置 (页 50) 菜单中调整显示屏对比度和背光功能。

# ■ 按键

下文介绍控制盘的按键。

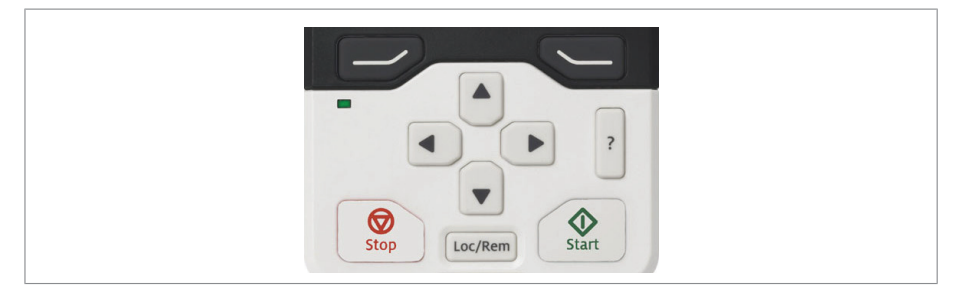

#### 左软键

左软键 ( ) 主要用于退出视图或取消动作。显示屏左下角显示按键的当前功能。

长按 🗁 可退出各个视图,直至返回到主页视图。此功能在特殊屏幕中不起作用。

#### 右软键

右软键 ( 💬 ) 主要选择、接受或确认数值或动作。显示屏右下角显示按键的当前功能。

#### 箭头键

使用上下箭头键( lē和 lī ) 突出显示菜单和选择列表中的选项,用于上下滚动文本页面,还用 于在设置时间、输入密码或更改参数值等时调整数值。

使用左右箭头键(④和 D)在参数编辑中左右移动光标以及辅助前后移动。在各菜单中, ④和 D 的功能分别与 🗁 和 😒 相同。

#### 帮助

使用帮助键(?)可打开帮助页面。帮助页面视上下文而定,也就是说,该页面的内容与相应的菜单或视图相关。请参见帮助(页 30)了解与帮助页有关的更多信息。

#### 启动和停止

在本地控制中,启动键(①)和停止键(②)分别启动和停止传动。

#### 关

在手动和自动控制中,关闭键(🔎)用于停止传动。

#### 手动

手动键(2)用于在本地模式下启动传动。当传动正在运行时,如果您切换到自动模式,传动将控制地改为远程模式,传动可能停止。

#### 自动

自动按键(▲▲●)将传动设置为自动模式。通过初始设置或二次设置或任何 DI 选择控制方式。您可以在**菜单→初始设置→传动**中,或通过设置参数分组19和20中的值提供给定输入。

#### Loc/Rem

位置键(位置键(
应置键(
应不需)用于在控制盘(本地)和远程连接(远程)之间切换控制。在传动运行中从远程控制切换到本地控制时,传动将保持相同的速度运行。从本地控制切换到远程控制时,将采用远程位置的状态。更多详细信息,请参见特定传动的固件手册。

#### 快捷按键

下表列出了快捷按键和组合键。加号(+)表示同时动作。

| 快捷键      | 可用于    | 作用                                                                     |
|----------|--------|------------------------------------------------------------------------|
| + + +    | 任何视图   | 保存截屏。控制盘存储空间最多可存储十五张图片。有关如何<br>将图像传输到 PC 的说明,请参阅在控制盘和 PC 之间传输文<br>件一节。 |
| +        | 任何视图   | 调整背景灯亮度。                                                               |
| + •      | 任何视图   | 调整显示对比度。                                                               |
| ▲或▼      | 主页视图   | 调节给定值。                                                                 |
| ▲ + ▼    | 参数编辑视图 | 将可编辑参数恢复到默认值。                                                          |
| ◀ + ►    | 任何视图   | 显示/隐藏参数索引和参数组编号。                                                       |
| <br>(按住) | 任何视图   | 按下键返回主页视图,直到显示主页视图。                                                    |

#### ■ 控制盘和控制盘平台/卡槽 LED 指示灯

ACS-AP-...控制盘上有一个LED状态灯。控制盘安装平台或卡槽上有两个LED状态灯。有关 LED 状态指示灯,请参见下表。

| 位置                   | LED                 | 指示                        |
|----------------------|---------------------|---------------------------|
| 控制盘                  | 绿色常亮                | 设备正常运行。                   |
|                      | 绿色快闪                | 通过控制盘的USB连接在PC和设备之间传输数据。  |
|                      | 绿色闪烁                | 单元中有一个激活的警告。              |
|                      | 红色常亮                | 单元中有一个激活的故障。              |
|                      | 红色闪烁                | 存在故障,需要停止和重新启动传动/变流器/逆变器。 |
|                      | 蓝色闪烁(仅ACS-<br>AP-W) | 蓝牙接口已启用,处于可发现模式,可以配对。     |
|                      | 蓝色快闪(仅ACS-<br>AP-W) | 正在通过控制盘的蓝牙接口传输数据。         |
| 控制盘安装平台或<br>卡槽(在控制盘移 | 红色                  | 单元中有一个激活的故障。              |
| 走后)                  | 绿色                  | 控制单元的电源正常。                |

#### ■ USB 接口

USB接口用于将控制盘连接到 PC。连接时,控制盘用作 USB 适配器,用于 Drive Composer PC 工具和传动之间的数据传输。也可以通过 USB 接口在 PC 和控制盘之间传输数据。

请参阅外部连接(页71)。

## ■ 无线接口

带蓝牙接口的 ACS-AP-W 和 ACH-AP-W 助手型控制盘为 ABB 传动提供无线通信。无线控制 盘还嵌入了功能强大的处理器和内存,可实现更快速的通信。

其他控制盘功能

- ACS-AP-W 控制盘与 ACS-AP-I 和 ACS-AP-S 控制盘相同,
- ACH-AP-W 控制盘与 ACH-AP-H 控制盘相同。

#### 请参见蓝牙连接。

警告!请勿在挪威斯瓦尔巴特群岛 Ny-Ålesund 中心 20 公里半径范围内使用本装置。

#### ■ RJ45 连接器

RJ45 连接器用于将控制盘连接到传动。机械连接通过顶部的卡夹完成。

#### ■ 控制盘上的型号代码标签

控制盘上的型号代码标签包含版本信息。请参见下面的示例标签。

#### 在 ACS-AP-I、ACS-AP-S、ACH-AP-H 和 ACS-BP-S 控制盘上的类型代码标签

| 1         ABB Oy, Hiomotie 13, 00380 Helsinki, Finland           2         M/N: ACS-AP-I CODE: 3AUA0000064885 S/N: B1250121LL                   |      |
|----------------------------------------------------------------------------------------------------|------|
|                                                                                                    | _    |
|                                                                                                    | -(5) |
| 8         3AUA0000064885B1250121LL         Made in Country         CA           SW: vX.XX         SW: vX.XX         SW: vX.XX         SW: vX.XX | -6   |
| 9                                                                                                    | _    |
| 1 北京 ABB 电气传动系统有限公司                                                                                                    |      |
| 2 型号代码                                                                                                    |      |
| 3 MRP 代码                                                                                                    |      |
| 4 序列号                                                                                                    |      |
| 5 CN RoHS、CE 和 UKCA 标志                                                                                                    |      |
| 6 软件版本                                                                                                    |      |
| 7 条码                                                                                                    |      |
| 8 可读文本中的条形码                                                                                                    |      |

```
9 制造国家
```

# ACS-AP-W 和 ACH-AP-W 控制盘上的类型代码的标签

| 1 2 | 1<br>ABB Oy, Hiomotie 13, 00380 Helsinki, Finland Made in Country<br>M/N: ACS-AP-W CODE: 3AXD50000025964 S/N: B1250121LL                                                                                                    |  |  |  |
|-----|----------------------------------------------------------------------------------------------------|--|--|--|
| 8   |                                                                                                    |  |  |  |
| 9   | CMIIT ID: 2022DJ0727 ANATEL: 10784-23-02705 SW: vX.XX       IC       IC |  |  |  |
|     |                                                                                                    |  |  |  |
| 1   | 北京 ABB 电气传动系统有限公司                                                                                                    |  |  |  |
| 2   | 型号代码                                                                                                    |  |  |  |
| 3   | MRP 代码                                                                                                    |  |  |  |
| 4   | 序列号                                                                                                    |  |  |  |
| 5   | 制造国家                                                                                                    |  |  |  |
| 6   | CN RoHS、CE、KC 和 UKCA 标志                                                                                                    |  |  |  |
| 7   | KC 编号                                                                                                    |  |  |  |
| 8   | 条码                                                                                                    |  |  |  |
| 9   | CMIIT ID 编号                                                                                                    |  |  |  |
| 10  | FCC ID 编号                                                                                                    |  |  |  |
| 11  | ANATEL 编号                                                                                                    |  |  |  |
| 12  | IC CANADA 号码                                                                                                    |  |  |  |
| 13  | 软件版本                                                                                                    |  |  |  |

#### ■ 控制盘包装上的型号代码标签

控制盘包装上的型号代码标签包含版本信息。参见下面的示例。

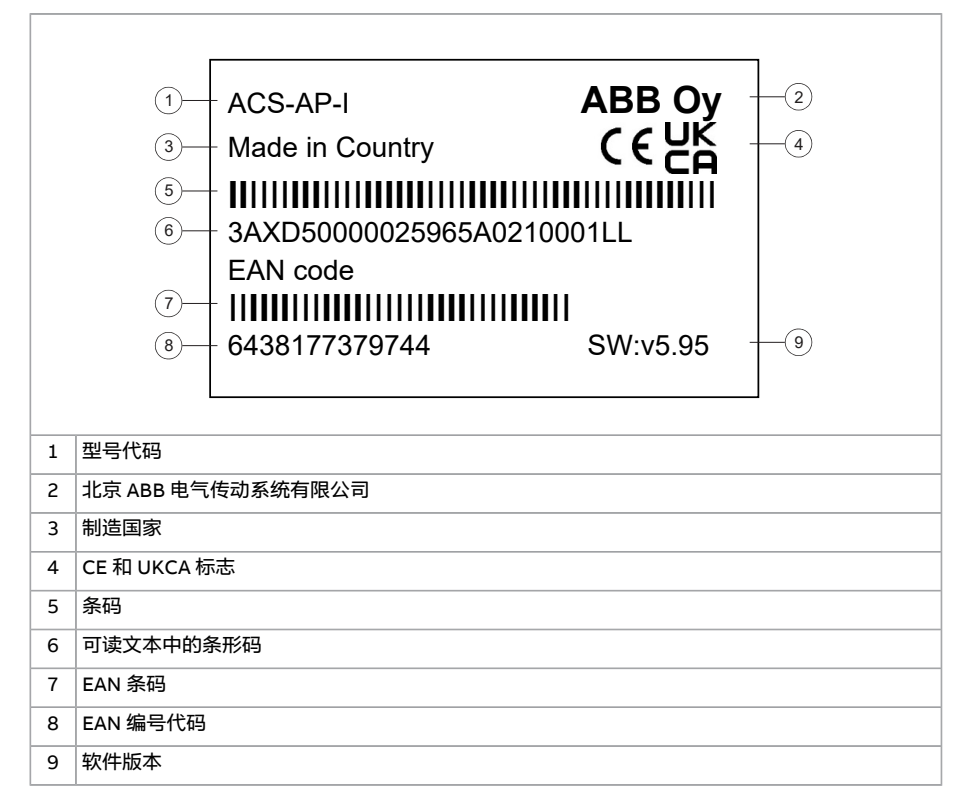

#### ■ 电池盖

在电池盖下方,有一个电池仓,其中的电池为控制盘的实时时钟提供电力。

基本操作 27

# 4

# 基本操作

# 本章内容

本章介绍了用户界面的基本操作和组成部分。它还列出了常见的用户任务,并提供了完成任 务的说明。

# 用户界面概述

用户界面包括以下部分:

| 部件    | 说明                                                                      |
|-------|-------------------------------------------------------------------------|
| 主页视图  | 用于监测信号。参见 主页视图 (页 29)。                                                  |
| 菜单    | 访问控制盘的大多数功能。请在 主菜单中的功能 (页 33) 一节中查看详细说<br>明。                            |
| 选项    | 用于设置给定值,更改电机转向,选择传动,编辑主页视图,并查看故障和警<br>告状态。请在 选项菜单中的功能 (页 55) 一节中查看详细说明。 |
| 帮助    | 提供当前视图、菜单或可能的相关问题有关的信息。参见 帮助 (页 30)。                                    |
| 故障和警告 | 当传动或控制盘出现错误时,显示故障和警告。参见 故障跟踪 (页 63)。                                    |

# 控制盘导航

使用箭头键和软键进行导航。按照屏幕上的选项进行操作。

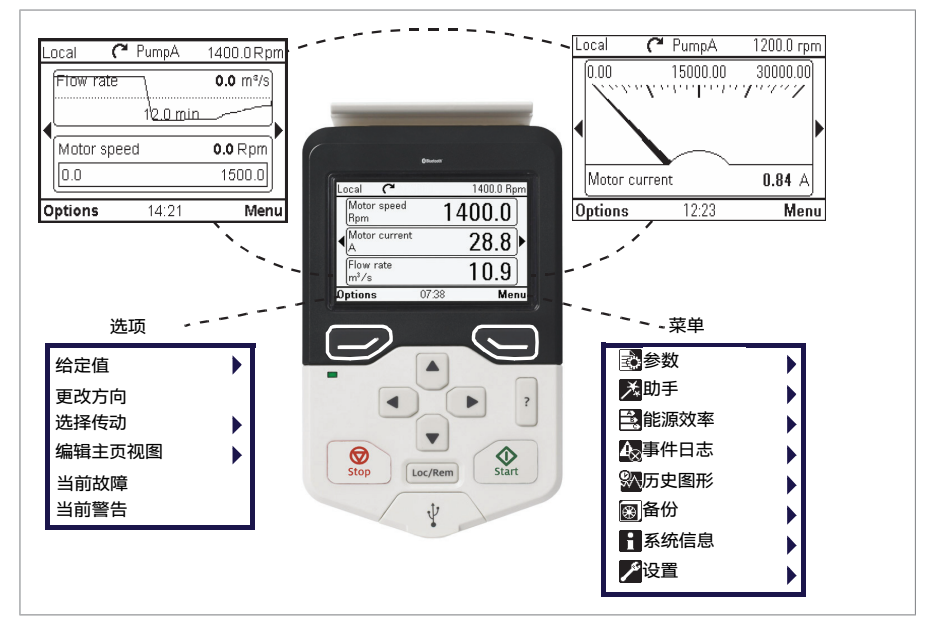

注: 显示的菜单只是一个例子。菜单根据控制盘连接到的传动/设备而不同。

#### ■ 导航内存

助手型控制盘具有导航内存,让您可以通过箭头键 I 和 D 追溯用户界面中执行的步骤。您最近访问的路径在内存中保留 10 分钟。

- 通过左箭头键(1)可以在菜单结构中向后移动。
   如果重复按1,您将返回主页视图。
- 通过右箭头键())可以在菜单结构中向前移动。
   如果重复按 ),将会沿着您之前访问过的菜单结构路径向前移动。

### 主页视图

主页视图是控制盘的主要视图。在**主页**视图中,您可以监测传动的状态,如速度、转矩或功 率。**主页**视图有一个或多个页面,每个页面都可以最多显示三个信号。

页面数量和每个页面上显示的信号均可自定义;无论何时进行更改,"主页"视图配置都将保存到传动。显示的最大信号总数在9到21之间互不相同,具体取决于传动。在下面的示例中,有三个主页视图页面,显示格式各不相同。

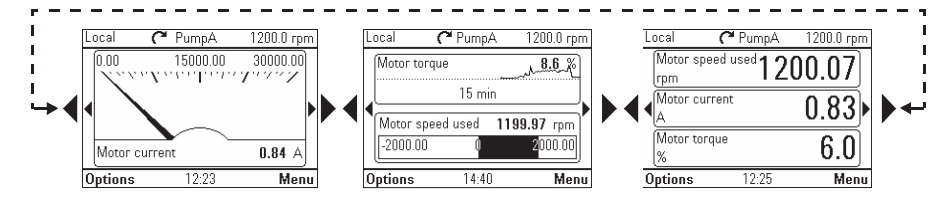

每个应用宏和用户参数集都有默认的"主页"视图配置。选择应用宏或恢复用户参数集时,主 页视图配置将相应更改。每个传动中都有默认的主页视图配置,可以在 🌣 初始设置 (页 51) 或 🌌 设置 (页 50) 菜单中恢复。

注: 菜单根据控制盘连接到的传动/设备而不同。

为传动上电时,**主页**视图会自动打开。如果在十分钟内没有在**选项**菜单或主**菜单**下按下任何 按钮,控制盘也会显示**主页**视图。

提示:可以通过按住左软键 之 ,从特殊屏幕之外的任何视图返回主页视图。

#### ■ 在"主页"视图中导航

- 使用 I 和 D 可在主页视图的不同页面之间移动。在页面之间滚动时显示页码。
- 使用 🖻 或 🖻 可调整给定值(在右上角可见)。参见 设置给定值 (页 56)。
- 按 (菜单)可打开主菜单(请参见 主菜单中的功能 (页 33))
- 按 🗁 (选项)可打开选项菜单(请参见 选项菜单中的功能 (页 55))

# 帮助

可以在所有菜单和视图中通过按下包按键打开上下文相关帮助页面。帮助页面提供与使用当前视图、菜单或可能的相关问题有关的信息。

在帮助页面,您可以再次按下? 按键或按 🗁 (退出)退出。

#### 注:

- 通过?按键,您还可以在控制盘中查看控制盘类型和版本的详细信息。请参阅适用
   性(页 10)一节中的说明。
- 通过 ? 按键, 您还可以通过蓝牙将控制盘连接到 Drivetune。请参阅通过蓝牙将控制盘 连接到 Drivetune一节中的说明。

# 一般用户任务

下表列出了一般用户任务并介绍了如何完成任务。有关菜单中功能的详细说明,请参见主菜 单中的功能 (页 33) 和 选项菜单中的功能 (页 55) 章节。

注: 菜单选项根据控制盘连接的传动/设备而不同。

#### ■ 传动的基本操作

| 任务                         | 操作                                                                            |  |
|----------------------------|-------------------------------------------------------------------------------|--|
| 启动和停止传动。                   | 在本地控制下,按 💿 启动传动,按 💿 停止传动。                                                     |  |
| 在 <b>主页</b> 视图中设置给定值(如速度)。 | 在本地控制下,进入 <b>选项&gt;给定值</b> 。使用箭头键设置给定值。<br>有关详细说明,请参阅 设置给定值 (页 56)。           |  |
| 在本地和远程控制之间切换。              | 按 Loc/Rem。                                                                    |  |
| 更改电机的旋转方向。                 | 在本地控制下,转到 <b>主页</b> 视图,按 🗁 <b>(选项)</b> 打开 <b>选项</b> 菜<br>单,然后选择 <b>更改方向</b> 。 |  |

### ■ 参数

| 任务               | 操作                                                         |  |
|------------------|------------------------------------------------------------|--|
| 选择在收藏夹列表上显示的参数。  | 进入 <b>菜单→参数→收藏夹→编辑</b> 。也可参见 收藏夹 (页 35)。                   |  |
| 查看/编辑参数。         | 进入 <b>菜单→参数→完整列表</b> 查看参数。<br>请参见 编辑参数 (页 37) 了解有关编辑参数的说明。 |  |
| 将参数添加到"主页"视图。    | 请参阅编辑"主页"视图的内容 (页 56)。                                     |  |
| 显示/隐藏参数索引和参数组编号。 | 按◀+▶。                                                      |  |
| 恢复默认参数值。         | 在编辑模式下,按 🖻 + 🗟。<br>要保存默认值,请按 💬(保存)。                        |  |
| 查看与应用宏默认值不同的参数。  | 进入菜单→参数→已修改。                                               |  |

# ■ 系统信息和帮助

| 任务          | 操作                       |
|-------------|--------------------------|
| 如何获取帮助。     | 按下『键打开上下文相关帮助。           |
| 要查看传动信息。    | 进入 <b>菜单→系统信息→传动</b> 。   |
| 要查看控制盘版本。   | 进入 <b>菜单→系统信息→控制盘</b> 。  |
| 要查看应用程序许可证。 | 进入 <b>菜单→系统信息→许可证</b> 。  |
| 要查看产品应用信息。  | 进入 <b>菜单→系统信息→产品应用</b> 。 |

#### ■ 故障和警告

请参见 故障跟踪 (页 63) 了解有关故障和警告的详细信息。

| 任务          | 操作                                                                                                    |  |
|-------------|----------------------------------------------------------------------------------------------------|--|
| 隐藏/查看当前故障。  | 故障会自动显示。如果通过按 <i>──</i> 〉( <b>隐藏</b> )隐藏故障,它会在<br>未按任何键 60 秒后自动重新出现。您还可以通过 <b>选项 &gt; 当前<br/>故障</b> 查看故障。 |  |
| 打开故障的帮助页。   | 按图键打开帮助页面。                                                                                                |  |
| 复位当前故障。     | 按 🔄 (复位)复位当前故障。                                                                                           |  |
| 查看当前故障。     | 进入 <b>菜单→事件日志→故障</b> 。                                                                                    |  |
| 隐藏/查看当前警告。  | 警告会自动显示。如果通过按 🗁( <b>隐藏</b> )隐藏警告,如果该<br>警告在未按任何键 60 秒后仍然处于激活状态,它将会自动重<br>新出现。                             |  |
| 打开警告的帮助页。   | 按下 🔄 (如何修复) 或 🛙 键打开帮助页面。                                                                                  |  |
| 复位当前警告。     | 触发此状况的条件消失之后,警告会自动消失。                                                                                     |  |
| 查看过去的警告和故障。 | 进入 <b>菜单→事件日志→其他事件</b> 。                                                                                  |  |

## ■ 基本设置和助手

| 任务             | 操作                         |
|----------------|----------------------------|
| 调整背景灯亮度。       | 按住并保持 🗁 ,再按下 🖪 或 🗟。        |
| 调整显示对比度。       | 按住并保持 🔄 ,再按下 🖻 或 🗟。        |
| 更改语言。          | 进入 <b>菜单→设置→语言</b> 。       |
| 更改时间和日期以及相关设置。 | 进入 <b>菜单→设置→日期和时间</b> 。    |
| 启动助手。          | 进入 <b>菜单→助手</b> 并选择要启动的助手。 |

### ■ 备份

| 任务    | 操作                   |
|-------|----------------------|
| 创建备份。 | 请参阅 🔀 备份 (页 45)。     |
| 还原备份。 | 还原备份。参见 🖾 备份 (页 45)。 |

# ■ 蓝牙配置

| 任务                 | 操作                                                                                     |
|--------------------|----------------------------------------------------------------------------------------|
| 激活蓝牙(配对)。          | 请参阅通过蓝牙将控制盘连接到 Drivetune。                                                              |
| 禁用蓝牙。              | 请参阅通过蓝牙将控制盘连接到 Drivetune。                                                              |
| 设置"保持可被发现(无超时)"模式。 | 按住并保持控制盘上的 <sup>②</sup> 键两秒钟,显示 PIN 码。<br>按控制盘右角的 <b>选件</b> 按键,选择 <b>保持可被发现(无超时)</b> 。 |

# 5

# 主菜单中的功能

# 本章内容

本章介绍主菜单中的功能。

# 菜单

可以通过菜单访问控制盘的所有功能,此菜单是用户界面的主菜单。本节列出了各子菜单, 后续章节将详细介绍这些子菜单。

| (Remo | te) 🌈 Pump A      | 1200.0 rpm |
|-------|-------------------|------------|
| Menu  |                   |            |
|       | Parameters        | ►          |
| *     | Assistants        | •          |
|       | Energy efficiency | •          |
| Back  | 07:38             | Select     |

子菜单根据控制盘连接到的传动/设备而不同:

| 子菜单                       | 功能                                     | 请参阅第…<br>页。 |
|---------------------------|----------------------------------------|-------------|
| 参数                        | 查看和编辑参数。                               | 35          |
| Ѯҧӻ                       | 启动助手。                                  | 40          |
| 😫 能源效率                    | 使用节能功能。                                | 43          |
| <b>4</b> 3 事件日志           | 查看有关故障和警告的信息。                          | 43          |
| ● 历史图形                    | 查看负载分布图。                               | 43          |
| 😫 备份                      | 将设置保存在控制盘内存中并将其还原到传动。                  | 45          |
| 系统信息                      | 查看有关传动和选项的信息。                          | 47          |
| ▶ 设置                      | 设置时间与日期设置、语言、显示和其他设置,以及编辑文<br>本。       | 50          |
| ✿ 初始设置                    | 设置与电机、PID、现场总线、高级功能、时钟、区域和显示<br>有关的设置。 | 51          |
| <b>I</b> <sup>®</sup> I/O | 提供传动的端子名称、编号、电气状态和逻辑含义。                | 53          |
| ▲诊断                       | 显示故障和警告信息,并帮助解决潜在的问题。                  | 54          |

#### ■ 在菜单中导航

- 使用 Ⅰ 或 🖬 选择菜单项。
- · 使用 I 或 □ (退出)返回主页视图。
- 使用 D 或 🖂 (选择)打开所选择的子菜单。

### 🖸 参数

在**(参数)**菜单中,可以查看和编辑参数。可以通过四个子菜单访问这些参数。在每个子菜 单中,参数的分组原则不同。

在每个子菜单中,可以通过突出显示参数并按 🗲 (编辑)来编辑参数。计数器参数和特定 数字、文本和位字段参数为只读,可以通过按 🗲 (查看)进行查看。

| Remote (     | 🎦 PumpA | 0.0 rpm |
|--------------|---------|---------|
| Parameters   |         |         |
| Complete lis | t       | •       |
| By function  |         | •       |
| Favorites    |         | •       |
| Modified     |         | ►       |
|              |         |         |
| Back         | 14:30   | Select  |

#### 完整列表

在**完整列表**子菜单中,所有参数组都按数字顺序列出。选择一个参数组,可以查看和编辑该 组中的所有参数。

#### 该子菜单显示参数编号。

| Remote       | 🌈 PumpA | 0.0 rpm |
|--------------|---------|---------|
| Complete li  | ist ——— |         |
| 01 Actual va | alues   | ▶       |
| 03 Input ref | +       |         |
| 04 Warning   | •       |         |
| 05 Diagnost  | •       |         |
| 06 Control a |         |         |
|              | ·       |         |
| Back         | 14:35   | Select  |

#### ■ 按功能

此功能会在将来的版本中可用。

#### 收藏夹

在收藏夹子菜单中,仅列出用户选择的参数。参数编号决定列表的顺序。

#### 36 主菜单中的功能

#### 编辑收藏夹列表

1. 选择**(编辑)**。

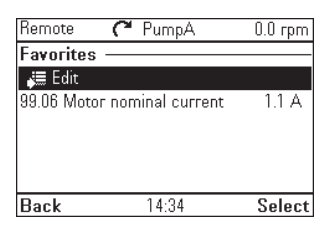

2. 要为收藏夹列表选择参数,请高亮显示参数并按 🔙 (选择)。

| Rem  | ote   | C      | PumpA                | 0.0 rpm   |
|------|-------|--------|----------------------|-----------|
| Edit | favor | ites l | list —               |           |
| 2    | 99.06 | Motor  | <sup>.</sup> nominal | current   |
| 2    | 99.07 | Motor  | r nominal            | voltage   |
| 2    | 99.08 | Motor  | · nominal            | frequency |
|      | 99.09 | Motor  | nominal              | speed     |
|      | 99.10 | Motor  | nominal              | power (   |
|      | 00.44 |        |                      | I = I     |
| Don  | e     |        | 14:34                | Unselect  |

3. 按 🗁 (完成)退出并保存更改。

#### ■ 已修改

在已修改子菜单中,只有值与应用宏默认值不同的参数才会显示。顺序由参数编号决定。

| Remote                                | 🖰 Pur      | прА    | 0.0 rpm     |  |  |
|---------------------------------------|------------|--------|-------------|--|--|
| Modified parameters ———               |            |        |             |  |  |
| Parameters that differ from defaults: |            |        |             |  |  |
| 10.30 RO3                             | source     | No     | t energized |  |  |
| 19.11 Ext1                            | /Ext2 sele | ction  | EXT2        |  |  |
| 20.06 Ext2                            | command    | ls     | ATF         |  |  |
| 20.12 Run                             | enable 1 s | зоигсе | On          |  |  |
| 00.11 C                               |            | DD     |             |  |  |
| Back                                  | 14:        | 35     | Edit        |  |  |

#### ■ 将参数添加到"主页"视图

查看参数菜单中的只读参数时,可以将参数添加**主页**视图。

按 (一)(添加到视图)在编辑模式下打开主页视图,将参数添加到空的显示插槽中或替换现有参数。
| Remote  | 🌈 PumpA           | 0.0 rpm     |
|---------|-------------------|-------------|
| 05.01 C | )n-time counter   |             |
|         | 1 <sub>days</sub> |             |
|         |                   | 65535       |
| Back    | 14:37 /           | Add to view |

按 □ (后退)返回参数视图。

要编辑主页视图功能,请参见编辑"主页"视图的内容(页 56)。

#### ■ 编辑参数

可以使用箭头键编辑参数值。

- 1. 按 🔄 (选择)从列表中选择所需的参数。
- 2. 按 🔄 (编辑)。
- 3. 用 和 来改变参数值。
- 4. 按 🖂 (保存)保存该值,或按 📿 (取消)退出参数视图并放弃任何更改。
- 5. 按▲+ 🗉 恢复参数的默认值(不会保存它)。

有关如何编辑特定参数类型的更多信息,请参见以下各节。

#### ■ 编辑数字参数

数字参数包括具有线性数字值的参数、密码、时间和日期参数、持续时间和例外日期。对于 包含线性值的数字参数,最小值和最大值分别显示在内容区底部的左侧和右侧角落。

- 使用 Ⅰ 和 ▶ 突出显示数位
- 用▲和▼ 来改变参数值。
- 按 🖂 (保存)保存值并退出视图。
- 要取消并退出,按 🗁 (取消)。

| Local                        | 🌈 PumpA | 1200.0 rpm | Local  | 🦰 Pump A                 | 1200.0 rpm | Local  | 🌈 PumpA            | 1200.0 rpm |
|------------------------------|---------|------------|--------|--------------------------|------------|--------|--------------------|------------|
| 25.03 Speed integration time |         |            | Date   |                          |            | Time   |                    |            |
|                              | 0002.5  | s          | °<br>1 | lay Month Yes<br>3.03.20 |            |        | h min s<br>12:33:3 | ec<br>17   |
| 0.00                         |         | 1000.00    |        | Friday                   |            |        |                    |            |
| Cancel                       | 12:35   | Save       | Cancel | 12:29                    | Save       | Cancel | 12:33              | Save       |

#### ■ 编辑选择列表参数

选择列表包含相互排斥的选项,如语言选择列表。

- 使用▲和 ▼移动光标。
- 按 🔄 (保存)选择并保存突出显示的选项。
- 要取消并退出,按 📿 (取消)。

| Remote    | 🌈 PumpA          | 0.0 rpm  |
|-----------|------------------|----------|
| Language  | e                |          |
| Language  | changes take som | ne time. |
| Not selec | ted              | Î        |
| English   |                  | Ĭ        |
| Deutsch   |                  |          |
| Italiano  |                  |          |
| Exit      | 14:47            | Next     |

某些选择列表参数允许选择另一个参数作为其值。除了选项的预设列表之外,也可以通过列 表中的选项**其他**来自由选择参数。

要选择参数,请按照以下说明进行操作:

1. 选择其它以移至参数组列表。

| Remote     | 🎦 PumpA       | 0.0 rpm |
|------------|---------------|---------|
| 44.12 Brak | e close reque | st      |
| [6] DI5    |               |         |
| [7] DI6    |               |         |
| [10] DIO1  |               |         |
| [11] DIO2  |               |         |
| Other      |               | ►       |
| Cancel     | 14:48         | Edit    |

2. 选择要移动到参数列表的参数组。

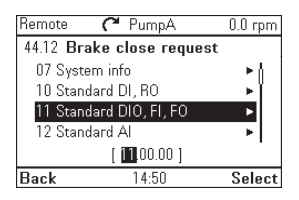

- 3. 根据参数,选择参数或单个位。
  - 如果右软键标签为选择,则必须选择单个位作为参数的值。按 (选择)移动到位 选择列表。
  - 如果右软键标签为保存,则可以选择该参数作为参数的值。按 (保存)保存选择。
  - 如果右软键标签为保存并且选项的右侧还有箭头,则可以选择该参数中的单个位或 所有位。按论移动到位选择列表。如果要选择参数中的所有位,请按 (G)

| Remote   | 🌈 PumpA               | 0.0 rpm |
|----------|-----------------------|---------|
| 44.12 Br | ake close reques      | t       |
| 11.01 D  | IO status             | ▶ ()    |
| 11.02 D  | IO delayed status     | ►       |
| 11.05 D  | 101 function          | •       |
| 11.06 D  | 101 output source     | •       |
|          | [ 11. <b>02</b> .00 ] |         |
| Back     | 14:50                 | Select  |

选择一个位(如果适用)(参见上一步)。
 按 D 取反选中的位,按 ○ (保存)保存选择。

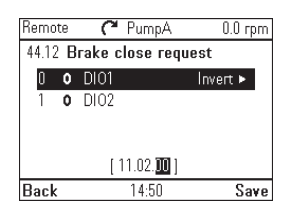

#### 参数或位现在已被选择作为参数值。

| Remote     | 🌈 PumpA         | 0.0 rpm        |
|------------|-----------------|----------------|
| 44 Mecha   | nical brake co  | ntrol ——       |
| 44.08 Brak | e open delay    | 0.00 s         |
| 44.09 Brak | e open torquBr  | ake open       |
| 44.10 Brak | e open torque   | 0.0 %          |
| 44.11 Keep | brake closed IN | lot selected 🛛 |
| 44.12 Brak | e close request | 44.12.00       |
| Back       | 14:51           | Edit           |

#### ■ 编辑位字段参数

位字段参数是单个位可编辑的位字。这些标签描述每个位的功能, 位的当前状态显示为1或 0。

- 使用 ▲ 和 🛡 选择位。
- 要更改位值,请按 ≤ 或 •.
- 要保存位值并退出,请按 🖂 (保存)。
- 要取消并退出,按 🗁 (取消)。

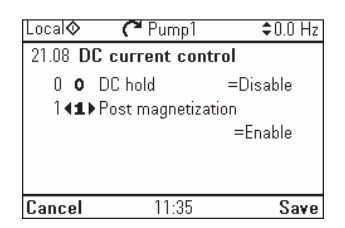

#### ■ 编辑文本

在控制盘中可以编辑的文本包括"主页"视图中的参数显示名称及其单位、传动名称、故障和 警告名称以及其他可自定义注释或名称。

要选择字符模式(小写/大写/数字/特殊字符),请按,设备符号 四突出显示,然后使用 ④ 和 ⑤ 来选择模式。

现在可以添加字符了。模式保持选中,直到您选择另一个模式。

| Local <b>(</b>                  | 🍽 PumpA | 0.0 rpm    |
|---------------------------------|---------|------------|
| Drive name<br>Ŷ<br>Z<br>PumpA • | abc A   | BC 123 .!? |
| ¢                               | Leng    | th: 5/52   |
| Cancel                          | 10:29   | Save       |

• 要添加字符,请使用 🛯 🗹 使其突出显示,然后按 🕑。

| Remote                   | C | PumpA | 0.0 rpm   |
|--------------------------|---|-------|-----------|
| Drive nam                | e |       | ABC       |
| Pump <mark>A</mark><br>B |   |       |           |
| Ç                        |   | Len   | gth: 5/32 |
| Cancel                   |   | 14:54 | Save      |

- 要删除字母,请按 •.
- 按 (保存) 接受新设置,或按 (取消) 来返回原先视图而不做任何修改。

注: 在当前软件版本中, 仅支持英语字符集(a...z)。

#### ■ 复位计数器

计数器是测量与传动使用情况(如运行时间或能量消耗)相关的增量数量的参数。计数器是自动更新的,不能编辑。要将计数器复位为零,请按 💬 (**复位**)三秒钟。

注: 如果为计数器定义了触发值, 计数器从零到触发值的进度将显示为条形图。

#### ▶ 助手

您可以在助手菜单中启动助手。它是帮助您完成任务的一系列步骤,如设置控制盘以用于传动和电机,或修复故障。您还可以生成 QR 码,它是一个包含传动信息的光学代码。您可以用移动设备读取代码,链接到传动信息。

#### ■ 启动助手

- 1. 使用 \Lambda 🗟 突出显示所需助手。
- 2. 按 🔄 (选择)。

| Local (     | 🎦 PumpA 🗌 | 1200.0 rpm |
|-------------|-----------|------------|
| Assistants  |           |            |
| Basic setup |           |            |
| QR code     |           |            |
|             |           |            |
|             |           |            |
|             |           |            |
| Back        | 15:03     | Select     |

- 3. 按照显示屏上的指示完成选择的任务:
  - 使用 ▲ 和 🗟 选择设置。
  - 要编辑设置,请按 🖂 (编辑或选择)。
  - 使用 🛙 和 🖻 在助手的页面之间移动。显示屏右上角的进度条会显示进度。
  - 要退出助手,请按 🗁 (退出)。

在助手操作步骤中访问的大多数设置,也可以通过主菜单或参数菜单访问,但助手中的步骤 更加方便。您也可以通过菜单或参数菜单访问助手菜单中的大部分设置。助手可以为用户提 供更加友好的体验。

注: 如果使用助手菜单,请完成所有步骤以保存更改,否则更改将被取消。

- 生成 QR 代码
- 1. 在助手菜单中,使用 🛯 和 🖻 选择 QR 代码,然后按 🔙 (选择)。

| Remote    | 🧮 ACS880 | 0.0 rpm |
|-----------|----------|---------|
| Assistant | ts       |         |
| Basic set | up       |         |
| QR code   |          |         |
|           |          |         |
|           |          |         |
|           |          |         |
| Back      | 15:23    | Select  |
| Buon      |          | 001001  |

| Remote                                                                      | 🥂 ACS880                                                                   | 0.0 rpm                                       |
|-----------------------------------------------------------------------------|----------------------------------------------------------------------------|-----------------------------------------------|
| <b>QR code</b><br>The assista<br>containing i<br>The code c:<br>application | nt displays an o<br>nformation abou<br>an be read with<br>and mobile devic | ptical code<br>t the drive.<br>the ABB<br>ce. |
| Exit                                                                        | 15:23                                                                      | Continue                                      |

按 (继续)。
 控制盘收集数据并生成代码。

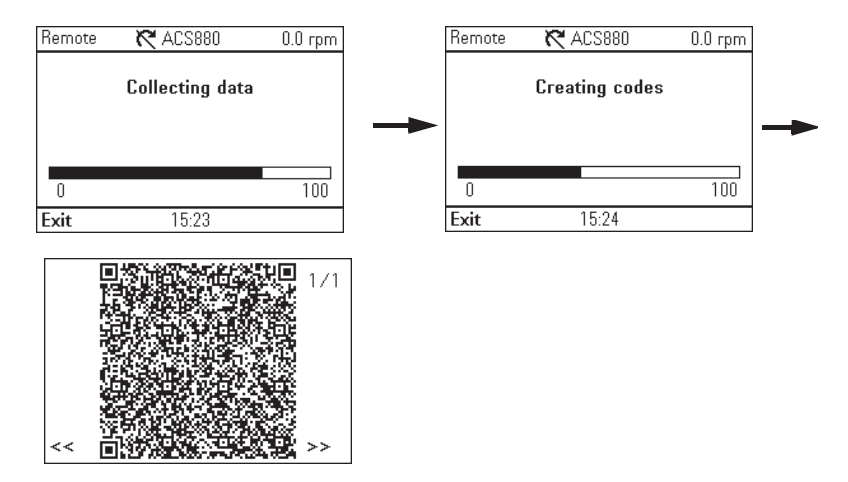

按<<或>>导航到下一个屏幕。

您还可以从**菜单→系统信息→QR 代码**生成 QR 代码。参见 🖬 系统信息 (页 47)。

#### 🖹 能源效率

在能源效率菜单中,可以查看和配置与节能有关的参数,如 kWh 计数器。

| Local | 🌈 PumpA           | 0.0 rpm  |
|-------|-------------------|----------|
| Energ | y efficiency ——   |          |
| 45.01 | Saved GW hours    | 0 GWh    |
| 45.02 | Saved MW hours    | 0 MWh    |
| 45.03 | Saved kW hours    | 0.0 kWh  |
| 45.05 | Saved money x1000 | 0 EUR    |
| 45.06 | Saved money       | 0.00 EUR |
| 10.00 |                   |          |
| Back  | 13:38             | View     |

#### 🐼 事件日志

在**事件日志**菜单中,可以查看收集的有关故障和警告的信息。事件会自动记录。请参见故障 跟踪 (页 63) 了解有关故障和警告的更多信息。

- 故障子菜单会显示导致传动跳闸的故障。
- 其它事件子菜单会显示所有其他故障、警告及其详细信息。
- 当前故障和当前警告子菜单会显示当前故障和警告。

| Remote       | C PumpA | 0.0 rpm |
|--------------|---------|---------|
| Event log ·  |         |         |
| Faults       |         | •       |
| Other even   | ts      | +       |
| Active fault | 8       | •       |
| Active war   | nings   | •       |
|              |         |         |
| Back         | 14:59   | Select  |

#### 🖾 历史图形

历史图形菜单包含趋势和负载分布图子菜单。

| Remote    | 🌈 PumpA   | 0.0 rpm |
|-----------|-----------|---------|
| History g | raphs ——— |         |
| Trends    |           | •       |
| Load pro  | ofile     | •       |
|           |           |         |
|           |           |         |
|           |           |         |
| Back      | 15:00     | Select  |

44 主菜单中的功能

#### ■ 趋势

此功能会在将来的版本中可用。

#### ■ 负载分布图

在**负载分布图**子菜单中,可以查看和配置负载分布图。

| Remote    | C PumpA           | 0.0 rpm |
|-----------|-------------------|---------|
| Load prot | file ———          |         |
| Motor cur | rent logger       | •       |
| Load prof | ile logger        | •       |
| Load prof | ile configuration | •       |
| Peak valu | e logger          | •       |
|           |                   |         |
| Back      | 09:17             | Select  |

菜单包含以下子菜单:

• 电机电流记录器:以柱状图显示电机电流的分布。该记录器不能复位。

| Remote         | 🌈 PumpA              | 0.0 Hz              |
|----------------|----------------------|---------------------|
| Motor cur      | rent logger —        |                     |
| 100 %          |                      |                     |
| 75             |                      |                     |
| 50             |                      |                     |
| 25             |                      |                     |
|                |                      | <b></b>             |
| <u>Ó 10 20</u> | <u>30 40 50 60 7</u> | <u>'Ò 8Ò 9Ò 1ÓO</u> |
| Back           |                      |                     |

**负载分布图记录器**:以分布柱状图的形式显示负载分布图记录器的内容。您可以选择要 监测的信号。

| Kemote    | C PumpA        | 0.0 Hz    |
|-----------|----------------|-----------|
| Load prof | ile logger ——  |           |
| 100 %     |                |           |
| 75        |                |           |
| 50        |                |           |
| 25        |                |           |
| 0         |                |           |
| Ó 10 20   | 30 40 50 60 70 | 80 90 100 |
| Back      |                |           |

- 负载分布图配置:选择负载分布图记录器要监测的信号。
- 峰值记录器:选择峰值记录器要监测的信号。

有关负载分布图的更多详细信息,请参阅相应的固件手册。

#### 🛽 备份

在**备份**菜单中,可以将参数设置保存在控制盘内存中,以及将参数设置从备份还原到传动。 最多可以在控制盘中存储两个备份文件。

| Local | 🌈 PumpA        | 0.0 rpm |
|-------|----------------|---------|
| Menu  |                | I       |
| \$∕∖  | History graphs | •       |
| *     | Backups        | ► I     |
| i     | System info    | ► I     |
| Exit  | 10:53          | Select  |

控制盘设有为一次自动备份提供的专用空间。自动备份将在最后一次参数更改后两小时创建。 完成备份后,控制盘会等待24小时,然后再检查是否还有其他参数更改。如果有,控制盘会 创建新的备份,并覆盖之前的备份。

可以使用任何文件管理器应用程序(如 Windows 资源管理器)与 PC 双向复制备份文件。

下面列出了部分备份图标:

| 备份     | 图标 |
|--------|----|
| 自动备份   | A  |
| 兼容备份   | Ľ  |
| 不兼容的备份 | 8  |
| 部分兼容   | Ŀ  |

#### ■ 创建一个参数备份

#### 1. 在备份菜单中,选择创建备份。

| Local    | 🌈 PumpA        | 266.4 rpm |
|----------|----------------|-----------|
| Backup   | S              |           |
| Create k | backup         |           |
| 🗅 ACS    | 880 16.08.2014 | +         |
|          |                |           |
|          |                |           |
|          |                |           |
| Back     | N8·47          | Select    |

如果控制盘中有空闲的备份插槽,将跳过下一个步骤。

- 2. 使用 ▲ 和 🗷 选择一个现有备份文件, 然后按替换。
- 3. 等待备份完成。备份过程中,控制盘上会显示动画。控制盘自动返回到备份菜单。

#### 46 主菜单中的功能

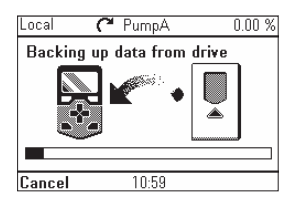

**注:** 如果备份过程被取消或中断,之前保存的备份文件不会被删除或损坏。因此,如果您意 外启动了备份流程,不需要等待其完成便可安全地取消。

#### ■ 还原参数备份

- 1. 在备份菜单中,选择要还原的备份文件。
- 2. 选择查看备份内容并检查它是否为正确的备份文件,以及它是否适合用于还原。

注: 此功能会在将来的版本中可用。

- 3. 选择一个还原选项:
  - 要还原所有设置,请选择还原所有参数。

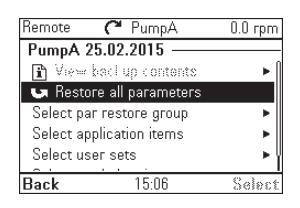

- 要还原一组参数,请选择选择参数还原组并从列表中选择所需参数,然后选择还原。
- 要选择应用参数,请选择选择应用项目,然后从列表中选择所需参数,并选择还原。
- 要选择用户参数集,请选择选择用户参数集,然后从列表中选择所需用户参数集, 并选择还原。
- 要选择生产数据项目,请选择选择生产数据项目,然后选择所需生产数据,并选择 还原。
- 等待直到还原完成。在还原过程中,控制盘显示屏会显示动画。控制盘自动返回到备份 菜单。

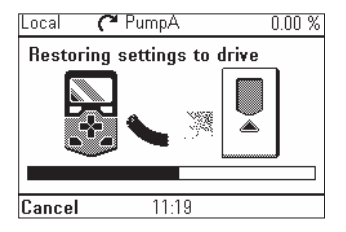

#### ■系统信息

在**系统信息**菜单中,您可以查看有关传动、控制盘、现场总线和任何已安装选件模块的信息。 您还可以生成包含传动信息的 QR 代码。

| Local <b>(</b> | <b>(~</b> ACS580 | \$0.0 Hz |
|----------------|------------------|----------|
| System inf     | o ———            |          |
| Drive          |                  | •        |
| Control pan    | el               | •        |
| QR code        |                  | •        |
| Clean file s   | ystem            |          |
|                |                  |          |
| Back           | 12:49            | Select   |

| 子菜单 | 功能                                                 |
|-----|----------------------------------------------------|
| 传动  | 显示所选组件的信息,如固件版本、序列号、型号代码、设备 ID 编号或制造日期。<br>Local ◆ |
| 控制盘 | 显示有关控制盘的硬件和软件版本的信息。<br>Local                       |

#### 48 主菜单中的功能

| 子菜单   | 功能                                                                                                    |
|-------|----------------------------------------------------------------------------------------------------|
| QR 代码 | 显示包含传动信息的可选代码。您可以使用移动设备读取代码。                                                                                                    |
|       | Local 🛇 🌈 ACS580 🗢 0.0 Hz                                                                                                    |
|       | OR code<br>The assistant displays an optical code<br>containing information about the drive.<br>The code can be read with the ABB<br>application and mobile device. |
|       | Exit 12:51 Continue                                                                                                    |
|       | 要生成 QR 代码,按下 💬 ( <b>继续</b> ) 。                                                                                                    |
|       | Local 🛇 🍊 ACS580 🗢 0.0 Hz                                                                                                    |
|       | Collecting data                                                                                                    |
|       | 0 100<br>E-th 10.50                                                                                                    |
|       | 控制盘收集数据并生成代码。                                                                                                    |
|       | <pre>     1/1     &lt;&lt;      </pre>                                                                                                    |

| 子菜单    | 功能                                                                                     |
|--------|----------------------------------------------------------------------------------------|
| 清理文件系统 | 显示文件系统使用信息,以及如何删除备份文件、截图文件、日志文件、QR代码<br>旧语言文件和所有媒体传输协议(MTP)文件。                         |
|        |                                                                                        |
|        | Local C ACS580 \$0.0 Hz                                                                |
|        | Free space on file system by removing                                                  |
|        | old content.                                                                           |
|        | File system usage                                                                      |
|        | Remove screenshot files                                                                |
|        | Back 12:53 Select                                                                      |
|        | 文件系统使用情况显示文件系统已用空间和可用空间的百分比。                                                           |
|        | Local� <b>(</b> → ACS580 \$0.0 Hz                                                      |
|        | File system usage                                                                      |
|        | Used: (16%) 4947968 B<br>Free: (83%) 25886720 B                                        |
|        | Total: 30834688 B                                                                      |
|        |                                                                                        |
|        | 10.55                                                                                  |
|        |                                                                                        |
|        | 要删除备份又件,请按卜( <b>继续</b> )。                                                              |
|        | Local 🛇 🌈 ACS580 🗘 0.0 Hz                                                              |
|        | Remove backup files                                                                    |
|        | These files will be removed. Continue?<br>00010000_ACS580_ASCK4_ACS580_<br>1_5854.AUTO |
|        | Cancel 12:56 Continue                                                                  |
|        |                                                                                        |
|        | Local 🛇 🌈 ACS580 💠 0.0 Hz                                                              |
|        | Remove screenshot files                                                                |
|        | These files will be removed. Continue?                                                 |
|        | <ivo nies="" remove="" to=""></ivo>                                                    |
|        |                                                                                        |
|        |                                                                                        |
|        | Lancel 12:50 Gananae<br>西回陸ロ士文件 連抜下(傑佐)                                                |
|        | 安咖际口心又干,啃皮下、 <b>还</b> 实了。                                                              |
|        | Local 🎸 🌈 ACS580 🗢 0.0 Hz                                                              |
|        | Hemove log files                                                                       |
|        | APPF.bin                                                                               |
|        |                                                                                        |
|        |                                                                                        |
|        | Cancel 12:59 Continue                                                                  |
|        | 要删除 QR 代码,请按下( <b>继续</b> )。                                                            |

#### 50 主菜单中的功能

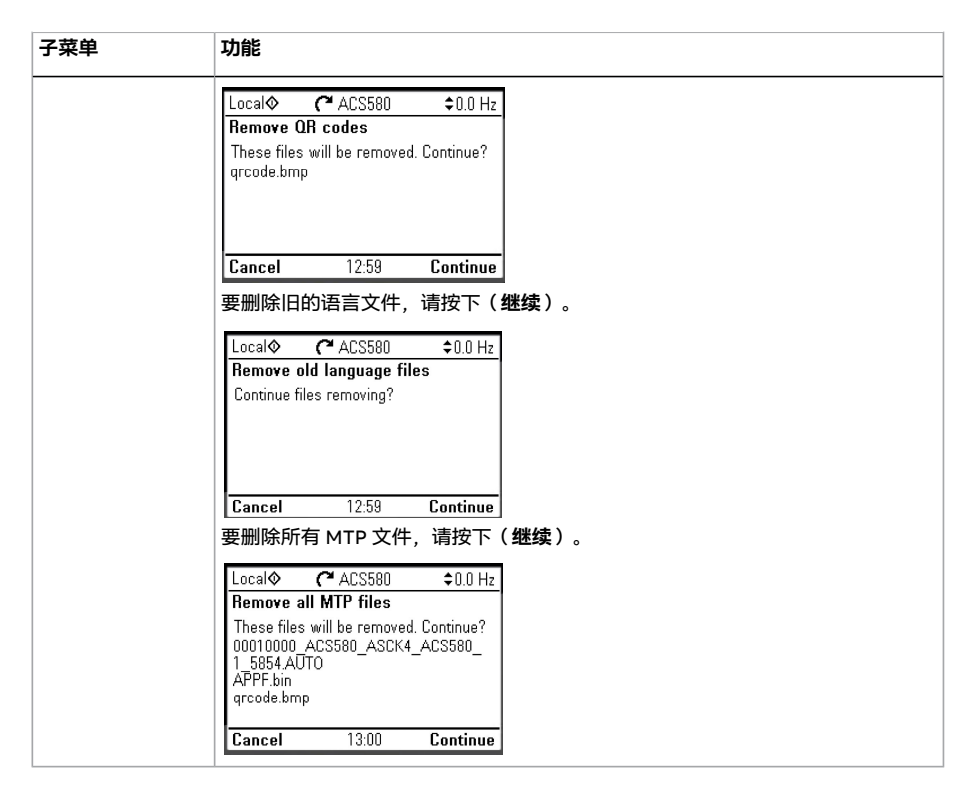

#### ┛ 设置

设置菜单具有以下子菜单:

| Local 🤇          | ¥ Pump1 | 0.0 rpm |
|------------------|---------|---------|
| Settings —       |         |         |
| Language         |         | ► []    |
| Date & time      |         | •       |
| Edit texts       |         | ▶       |
| Display settings |         | ▶       |
| Reset to defa    | ults    | ▶       |
| - 01 - 11 - 11   |         | I       |
| Back             | 12:05   | Select  |

| 子菜单   | 功能                                                               |
|-------|------------------------------------------------------------------|
| 语言    | 在控制盘中选择不同的语言。                                                    |
| 日期和时间 | 设置日期和时间,并选择其显示设置,还可以选择控制盘是否自动调整时间以适应<br>夏令时变化。时间和日期显示设置决定了时戳的格式。 |
| 编辑文本  | 自定义可编辑的用户界面文本,如传动名称。                                             |

| 子菜单           | 功能                                                                                                    |
|---------------|----------------------------------------------------------------------------------------------------|
| 显示设置          | 设置背光灯省电的开启/关闭,以及调整对比度和亮度。                                                                                           |
| 复位为默认值        | 将设置重置为默认值。 删除故障日志:此功能会在将来的版本中可用。 复位主页视图布局:恢复主页视图默认设置。 复位所有参数:此功能会在将来的版本中可用。 Local ( Pump1 0.0 rpm Reset to defaults |
| 在列表中显示        | 显示或隐藏以下内容的数字 ID·                                                                                                    |
| 122 JAC 1 200 | <ul> <li>参数和组</li> <li>选项列表项</li> <li>位</li> <li>选项→选择传动中的设备。</li> </ul>                                            |
| 密码            | 在此参数中输入密码,以激活其它访问等级(如额外的参数)。                                                                                        |

#### ☆初始设置

初始设置菜单有以下子菜单。

注: 显示的内容可能因控制盘所连接的传动/设备而不同。显示的菜单只是一个例子。

| Remote 🛛 🥂 ACS        | 580 0.0 rpm  |
|-----------------------|--------------|
| Primary settings -    |              |
| 👗 Масго:              | ABB standard |
| Motor                 | •            |
| Start, stop, referenc | e ▶∥         |
| Ramps                 | •            |
| Limits                | •            |
| <u> </u>              | <u> </u>     |
| Back 13:              | 27 Select    |

| 子菜单 | 功能                                                                           |
|-----|------------------------------------------------------------------------------|
| 宏   | 通过从一组预定义的接线配置中进行选择来设置传动控制和给定源。                                               |
| 传动  | 调节与传动相关的设置,比如控制地、运行权限、斜坡、限值、恒速、飞车启动给<br>定值。                                  |
| 电机  | 调整与电机相关的设置,如控制模式、额定值、辨识运行或热保护。注意,可见设<br>置视其他选择而定,例如矢量或标量控制模式、使用的电机类型或所选启动模式。 |

#### 52 主菜单中的功能

| 子菜单           | 功能                                                          |  |
|---------------|-------------------------------------------------------------|--|
| 回路控制器         | 设置回路控制器设置和实际值。回路控制器仅用于远程控制。                                 |  |
| 泵和风机控制        | 控制与传动连接的一台电机和最多三台辅助电机。                                      |  |
| 通信            | 通过现场总线使用传动。                                                 |  |
| 启动、停止、给定<br>值 | 设置启动/停止命令、给定值和相关功能,如恒速或运行允许。                                |  |
| 斜坡            | 设置加速和减速设置。                                                  |  |
| 限值            | 设置允许的工作范围。该功能用于保护电机、连接的硬件和机械部件。无论得到怎<br>样的给定值,传动都会保持在这些限值内。 |  |
| PID           | 设置过程 PID 控制器的设置和实际值。PID 仅用于远程控制。                            |  |
| 现场总线          | 设置现场总线通信的设置。                                                |  |
| 高级选项/功能       | 包含高级功能的设置,如通过 I/O 触发或复位故障,或在整个设置集之间切换。                      |  |
| 时钟、区域、显示      | 包含语言、日期和时间、显示(如亮度)的设置,以及用于更改信息在屏幕上的显<br>示方式的设置。             |  |
| 复位为默认值        | 您可以将"主页"视图复位为原始出厂状态。                                        |  |

#### **I**\$ I/O

在 I/O 菜单中,每个行都提供传动的端子名称、编号、电气状态和逻辑含义。此外,每个行还提供子菜单,以提供关于菜单项的进一步信息,并允许对 I/O 连接进行更改。

| Local� | 🛿 ACS580       | <b>\$</b> 0.0 rpm |
|--------|----------------|-------------------|
| 1/0 —  |                |                   |
| DI1: 0 | St             | art/stop 🕨        |
| DI2: 0 | I              | Direction 🕨       |
| DI3: 0 | Used in sever: | al places 🕨       |
| DI4: 0 | Used in sever: | al places 🕨       |
| DI5: 0 | Used in sever  | al places 🕨       |
| Back   | 14:05          | Select            |

#### 🗠 诊断

诊断菜单提供诊断信息,如故障和警告,帮助您解决潜在的问题。使用该菜单可确保传动功 能设置正确。

注: 显示的内容根据控制盘连接到的传动/设备而有所不同,所显示的菜单只是示例。

| Local <b>⊘</b> | R ACS580      | \$0.0 rpm |
|----------------|---------------|-----------|
| Diagnostics    | s ———         |           |
| Start/stop/    | reference sun | nmary 🕨   |
| Limit status   |               | •         |
| Active faults  | 3             | •         |
| Active warn    | angs          | ĥ         |
| Active inhibi  | its           |           |
| Back           | . 14:10       | Select    |

| 子菜单              | 功能                                                                                 |
|------------------|------------------------------------------------------------------------------------|
| 启动、停止、给定<br>值、总览 | 显示传动当前从何处获取启动、停止命令和给定值。视图内容实时更新。如果传动<br>未按预期启动或停止,或以非预期的速度运行,可使用该视图找出非预期控制的来<br>源。 |
| 限值状态             | 说明电流运行限值。如果传动以非预期的速度运行,可使用该视图找出是否激活了<br>任何限值。                                      |
| 当前故障             | 显示当前激活的故障,并提供关于如何修复和复位的说明。                                                         |
| 当前警告             | 显示当前激活的警告,并提供关于如何修复和复位的说明。                                                         |
| 激活禁止             | 显示当前激活的禁止项目。传动无法启动。传动未正确参数化。                                                       |
| 故障和事件日志          | 列出传动中发生的故障,警告和其他事件。                                                                |
| 现场总线             | 提供状态信息以及现场总线发送和接收的数据,用于故障排除。                                                       |
| 负载分布图            | 提供负载分配的状态信息(即每个负载的运行时间)和峰值负载水平。                                                    |

## 6

## 选项菜单中的功能

#### 本章内容

本章介绍选项菜单中的功能。

#### 选项菜单

在选项菜单中,可以控制与**主页**视图相关的设置。

| Local         | 🕅 PumpA | 0.0 rpm |
|---------------|---------|---------|
| Options —     |         |         |
| Reference     |         | ►       |
| Direction ch  | iange   |         |
| Select drive  |         | •       |
| Edit Home v   | iew     | ►       |
| Active fault: | s.      | ►Ï      |
| Exit          | 11:30   | Select  |

注: 显示的内容可能因控制盘所连接的传动/设备而不同。

显示的菜单只是一个例子。

选项菜单具有以下子菜单:

| 子菜单  | 功能                                                    |
|------|-------------------------------------------------------|
| 给定值  | 使用 ▲ 和 ▼ 设置给定值。使用按键 ~ 保存后,更改将会生效。参见 设置给定<br>值 (页 56)。 |
| 更改方向 | 更改本地控制模式下电机的旋转方向。                                     |

| 子菜单    | 功能                                                  |
|--------|-----------------------------------------------------|
| 选择传动   | 启用或禁用控制盘总线。如果启用,可以查看控制盘总线中传动的状态,并选择使<br>用控制盘控制哪个传动。 |
|        | 请参阅控制多个传动 (页 59)。                                   |
| 编辑主页视图 | 编辑 <b>主页</b> 视图的内容。参见 编辑"主页"视图的内容 (页 56)            |
| 当前故障   | 查看当前故障。参见 故障跟踪 (页 63)。                              |
| 当前警告   | 查看当前警告。参见 故障跟踪 (页 63)。                              |

#### 设置给定值

当传动处于本地控制模式时,可以更改给定值。如果传动配置允许,还可以在远程控制模式 下更改给定值。使用按键保存后,更改将会生效。

- 1. 如果显示屏左上角的文本为远程控制,按下 🔤 键即可切换到本地控制模式。
- 2. 在**选项**菜单中,选择**给定值**。
- 3. 更改给定值:
  - 使用 Ⅰ 或 ▶ 选择要编辑的数位。
  - 使用 ▲ 和 🛛 更改所选数位的值。
- 4. 按 🔄 (保存)保存给定值,或按 🗁 (取消)放弃更改。控制盘将返回主页视图。

提示:要在**主页**视图调整给定值,请按 函 , 更改将立即生效。更改时,将会突出显示给定值。如果按住箭头键,值的变化速度会加快。

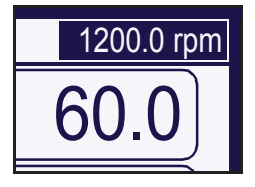

#### 编辑"主页"视图的内容

- 1. 在选项菜单中,选择编辑主页视图。主页视图在编辑模式下打开。
- 在编辑模式下,可以添加、编辑和删除显示的参数。 编辑内容后,按 (一)(完成)以确认更改,退出编辑模式并返回主页视图。

#### 选项菜单中的功能 57

| 编辑模式下的双信号页面             |            |                  | 编辑模式           | 下的空白页面          |              |
|-------------------------|------------|------------------|----------------|-----------------|--------------|
| Local 🌈 PumpA           | 1200.0 rpm |                  | Local          | 🌈 PumpA         | 1200.1 rpm   |
| Motor speed used<br>rpm | 0.00       | 软键标签和闪<br>外的光标表示 |                |                 |              |
| Motor current           | 0.00       | 控制盘处于编<br>辑模式。   | <b>∢</b> Press | "Add" to make a | new screen 🕨 |
| Motor torque<br>%       | 0.0        |                  |                |                 |              |
| Done 13:50              | Edit       |                  | Done           | 13:59           | Add          |

- 3. 在编辑模式下,使用 Ⅰ 和 Ⅰ 可在**主页**视图的不同页面之间移动。
  - 要添加新页面,请导航至显示(按**添加**来建立新屏幕)的页面。
  - 要在现有页面上编辑,添加或删除参数,请导航到该页面。
- 4. 使用 ▲ 和 🗟 移动高亮光标。
  - 要将新参数添加到现有页面,请突出显示现有参数上面、之间或下面的区域。
  - 要编辑或移除现有参数,请突出显示该参数。

| Local           | 🌈 PumpA   | 1200.0 rpm |
|-----------------|-----------|------------|
| Motor sp<br>rpm | beed used | 0.00       |
| Motor cu<br>A   | ırrent    | 0.00       |
| Motor to<br>%   | rque      | 0.0        |
| Done            | 13:50     | Edit       |

5. 按 🔄 (编辑) 打开显示插槽菜单。

| Local 🕻        | ¥ PumpA   | 1200.1 rpm    |
|----------------|-----------|---------------|
| Display slot   |           |               |
| Parameter:     | Out       | put frequency |
| Display style: |           | Numeric       |
| Display decir  | nals:     | 2             |
| Display name   | e: "Outpi | ut frequency" |
| Min:           |           | -500.00 Hz    |
| Done           | 14:03     | Edit          |

6. 选择参数及其显示设置和刻度。

**注:** 那些具有文字说明的值的参数(如位状态的名称)或包含数字之外字符(如日期或 持续时间)的参数将自动显示为文本。对于这些参数,无法使用与数字参数有关的显示 样式和选项。

参数:选择要在所选插槽中显示的参数。最常用的参数作为预设列出。
 对于位字段参数,可以选择要添加到主页视图的单个位或全位字段。对于单个位,将显示位状态。全位字段以十六进制或二进制格式显示。

注: 如果选择移除,将从主页视图中移除参数。

• 显示风格:选择信号值的显示方式。可以在同一页面上使用不同的显示类型。

- **数字**:参数值显示为数字(见图1)。如果页面上只有一个参数,还将显示条形 图。
- **仪表/条形图**:当页面上有一个参数时,参数值将显示为刻度盘(见图3)。当同一页面上有两个或三个参数时,值将显示为条形图(见图2中的插槽)。
- 适用于 15 分钟、30 分钟、1 小时或 24 小时的图表:在所选择的时间框架内, 参数值以图表形式显示(见图 2 底部插槽)。

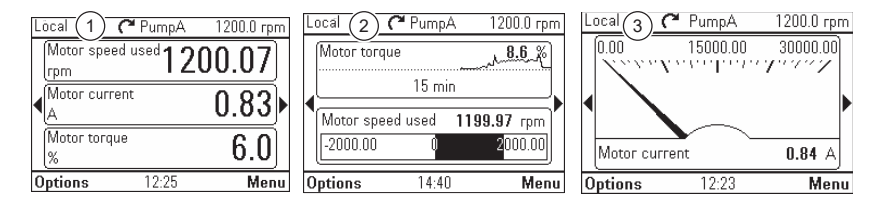

**注:** 图形中显示的数据不存储在传动内存中,即如果移除或重新启动控制盘,数据 将丢失。

- 显示小数:指定显示多少位小数。
- 显示名称:输入要显示在**主页**视图中的自定义标签,而非参数名称。
- 最小值和最大值:此功能取决于是否选择了刻度值范围:
  - 未选择刻度值范围:选择图形上显示的最小和最大信号值。
  - **已选择刻度值范围**:选择与**将最小值显示为**和**将最大值显示为**相对应的参数的 实际值(如下所示)。
- 刻度值范围:选择是否希望指定值的范围。
  - 将显示最小值为和将最大值显示为:选择主页视图中显示的最小值和最大值。 此功能允许应用特定于应用场合的刻度。 如果参数值低于最小值或超过最大值,将显示文本偏离刻度。在图形格式中, 将显示小箭头来指示值偏离刻度。

带有"将信号最小值/最大值显示为"和"信号最小值/最大值"的刻度

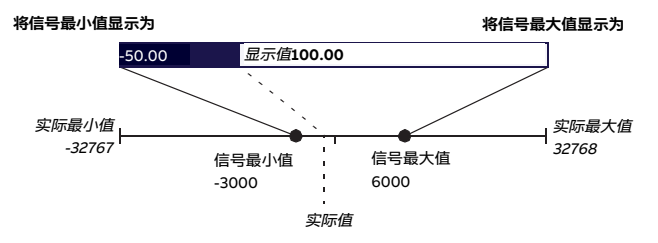

**显示单位**:自定义使用缩放时**主页**视图中显示的单位。

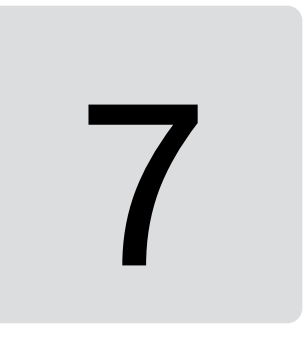

### 控制多个传动

#### 本章内容

本章介绍如何通过一个控制盘控制多个传动。

#### 将多个传动连接到控制盘

- 1. 将控制盘(A)连接到控制盘总线中的第一个传动(B)。
- 2. 使用菊花链式 RJ-45 接线方式将第一个传动(C)连接到第二个传动(D),将第二个传 动连接到第三个传动,以此类推。

注: 每个传动必须具有一个节点 ID, 通过传动参数 49.01 节点 ID 编号来设置。

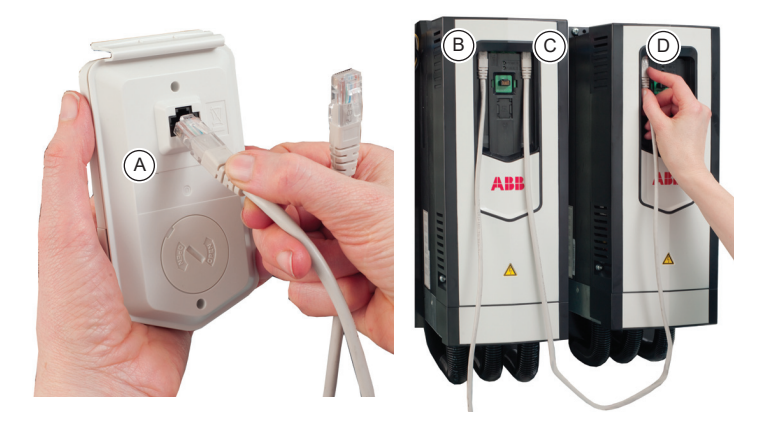

此图为 ACS880-01 变频器控制盘总线示例。ACX580 和 ACX480 变频器具有带两个 RJ-45 插槽的专用控制盘总线适配器。

#### 选择传动菜单

在**选项**菜单中,选择**选择传动**,这将列出连接到控制盘总线的所有传动并显示其当前状态。 如果未启用控制盘总线,则仅显示一个传动。

在控制盘总线中,如果与当前所选传动的连接失败,将显示包含其他传动列表的**选择传动**菜 单。

在选择传动菜单中, 断开连接的任何传动都以暗灰色文本显示。

| (Remote)   | њC   | " Pump A | 1200.0 rpm |
|------------|------|----------|------------|
| Select dri | ve – |          |            |
| 🦰 Pump     | A    |          |            |
| 🔊 Pump     | В    |          |            |
| 😣 Pump     | С    |          | Ĭ          |
| 🗂 Pump     | D    |          |            |
| 🖒 Valve    |      |          |            |
|            |      |          |            |
| Cancel     |      | 07:38    | Select     |

■ 选择传动

如果有多个传动连接到同一个控制盘总线,则可选择要使用控制盘控制哪个传动。

1. 在选项菜单中,选择选择传动打开已连接传动的列表。

2. 使用 A 和 R 移动光标。传动突出显示时,控制盘上的绿色 LED 将闪烁一秒。

3. 按 🔄 (选择)更改对已突出显示传动的控制。

4. 要刷新控制盘总线上的传动列表,请在**传动列表清理**突出显示时按 🔙 (选择)。

#### 带多个传动的控制盘功能

#### ■ 控制盘视图

在控制盘总线配置中,控制盘同一时刻只与一个传动通讯。控制盘上显示的信息(如**主页**视 图中的状态栏或信号)均与当前所选传动有关。与此相似,控制盘仅将当前所选传动的数据 存储到其内存。

对**主页**视图配置的更改以及任何参数更改都存储在传动中。可以使用备份功能将它们传输到 其他传动。

可以查看控制盘总线中其他传动的信息,并切换到选择传动菜单中的另一个传动。

#### ■ 帮助页面

帮助页面的内容特定于传动,并且始终指向当前所选传动。

#### ■ 图形数据

仅针对所选传动将**主页**视图中图形格式的数据存储在控制盘中。更改所选传动后,将丢弃存 储的任何图形数据,并开始为新传动收集图形数据。

历史图形和所有相关设置(信号选择、水平时间刻度)保存在传动中,**历史图形**菜单始终显 示当前所选传动的图形。数据收集在每个传动中独立进行。

#### ■ 备份

控制盘可以存储不同传动的备份。与之相反,来自传动的备份可以上传到另一个传动。

#### ■ 自定义内容

控制盘总线中的每个传动都有自己的自定义内容,因为所有自定义都存储在传动中。

#### ■ 助手

助手特定于传动,这意味着控制盘总线中的不同传动可以具有不同的助手。但是,所有传动 中的所有助手都具有相同的助手框架。

#### 多个传动的故障和警告

#### ■ 当前所选传动中的故障和警告

当前所选传动中的故障和警告按照正常方式显示。

#### ■ 其他传动中的故障和警告

控制盘总线中其他传动的故障显示为远程故障。

需要重启的故障与其他所有远程故障相似。如果切换到已发生故障的传动,这些故障将正常 显示。

在**故障**视图中,按键具有以下功能:

- 按 🗁 ( 隐藏 ) 返回上一个视图。故障视图不会重新显示普通故障。
- 按 🖂 (切换),可连接到发生故障的传动。

控制盘仅显示所选择传动的当前警告。要查看另一个传动的警告,必须在**选择传动**菜单中选 择该传动。

| Remote                                  | 8C | PumpA | 304.3 rpm |
|-----------------------------------------|----|-------|-----------|
|                                         |    | Faul  | lt        |
| Fault in PumpB                          |    |       |           |
| Switch to that drive to view the fault? |    |       |           |
| Back                                    |    | 14:35 | Switch    |

## 8

### 故障跟踪

#### 本章内容

本章介绍如何识别控制盘上显示的不同故障和警告消息,以及如何解决问题。

#### 识别错误和警告消息

故障和警告是传动在运行中检测到问题时发生的传动状态。显示消息、背光和 LED 指示灯有助于识别问题。

下面介绍了部分故障和警告图标及其说明。

| 事件       | 图标  |
|----------|-----|
| 故障激活     | 8   |
| 故障复位     | 0   |
| 警告激活     |     |
| 警告取消激活   | ۵   |
| 单纯事件激活   | (i) |
| 单纯事件取消激活 | ۲   |

参考下表来识别故障和警告。

#### 64 故障跟踪

| 显示屏                                                          | LED    | 型号                            |
|--------------------------------------------------------------|--------|-------------------------------|
| Local 🏹 ACS880 0.0 rpm                                       | 红色常亮   | 请参阅故障 (页 65)。                 |
| Eault 7081                                                   | 红色慢速闪烁 | 此类故障需要在传动继续正常工作之前停止并<br>重新启动。 |
| Control panel loss 14:56:09<br>Control panel loss fault      |        | 请参阅故障 (页 65)。                 |
| 1450 B                                                       |        |                               |
| Hide 14:50 Heset                                             |        |                               |
| Remote OC PumpA 304.3 rpm                                    | 红色常亮   | 控制盘总线中的另一个传动发生故障。             |
| Fault                                                        |        |                               |
| Fault in PumpB<br>Switch to that drive to view the fault?    |        |                               |
| Back 14:35 Switch                                            |        |                               |
|                                                              | 经金属运过库 |                               |
| (Remote) (~ Pump A 1200.0 rpm                                | 绿巴慢迷闪烁 | 请参阅警告 (页 65)。                 |
|                                                              |        |                               |
| Drive heat sink is hot. Fault may be                         |        |                               |
| sink and motor load.                                         |        |                               |
| Hide 07:38 How to fix                                        |        |                               |
|                                                              | 绿色常亮   | 控制盘和传动之间的连接发生故障。              |
| Check connection                                             |        | 俯休廷按线廷按正朔。                    |
|                                                              |        |                               |
|                                                              | 绿色常亮   | 控制盘类型与您要搭配使用的传动不兼容。           |
| Incompatible panel HW                                        |        | 请参阅适用性 (页 10)。                |
|                                                              |        |                               |
|                                                              |        |                               |
| Remote C ACSESS 0.0 rpm                                      | 绿色常亮   | 控制盘和传动之间的连接丢失。<br>手先的传动显示为灰色  |
| C™         [01]         ACS880           1021         ACS880 |        | 云大市にもの並ったのであった。               |
| Drive list clean-up                                          |        | 选择另一个传动。                      |
| Cancel 15:02 Select                                          |        |                               |

| 显示屏                       | LED  | 型号                                        |
|---------------------------|------|-------------------------------------------|
| Bluetooth connection lost | 绿色常亮 | 控制盘和传动之间的蓝牙连接丢失。<br>蓝牙连接显示为灰色。<br>检查蓝牙连接。 |

#### 故障

故障是传动重启之前需要重点关注的问题。

请参考下面的步骤来解决故障:

- 识别并消除故障原因。在故障视图中,您可以看到故障代码。请参考相关的固件手册以 了解关于故障的更多信息。
- 2. 按故障视图中的 🔄 (复位)可复位故障。

在**故障**视图中, 软键具有以下功能:

- 按 (○)(隐藏)或任何箭头键暂时隐藏故障并返回上一个视图。如果还有当前警告,将 会显示该警告。
   如果未按任何键,故障视图将会在 60 秒之后重新显示。
- 按 🖂 (复位)复位故障并返回上一个视图。
- 按下(?))键打开上下文相关帮助。帮助页面中有故障诊断助手的快捷方式,可以帮助您 解决故障。

#### 警告

警告意味着检测到了可能的问题并且可能需要关注,但传动仍然可以运行。触发警告的条件 消失后,警告消息也会消失。

- 按 之(隐藏) 隐藏警告消息并返回上一个视图。
   如果在 60 秒未按任何键的情况下警告仍然处于激活状态,警告视图将自动重新显示。
- 按下(?)键打开上下文相关帮助。

**注:** 如果有多个警告处于激活状态,将显示当前警告的总数。 使用 ▲ 和 **〒**滚动查看警告。

## 9

### 维护

#### 本章内容

本章介绍助手型控制盘的服务和维护任务。

#### 卸下控制盘外盖

可以卸下控制盘外盖以清理外盖内侧的任何灰尘,或更换外盖以自定义控制盘。 外盖由两部分组成,两部分都可以取下。卸下外盖时不需要工具。

- 1. 打开 USB 接口外盖。
- 2. 卸下控制盘外盖的下部。
- 3. 卸下外盖的上部。

#### 按相反顺序重新安装外盖。

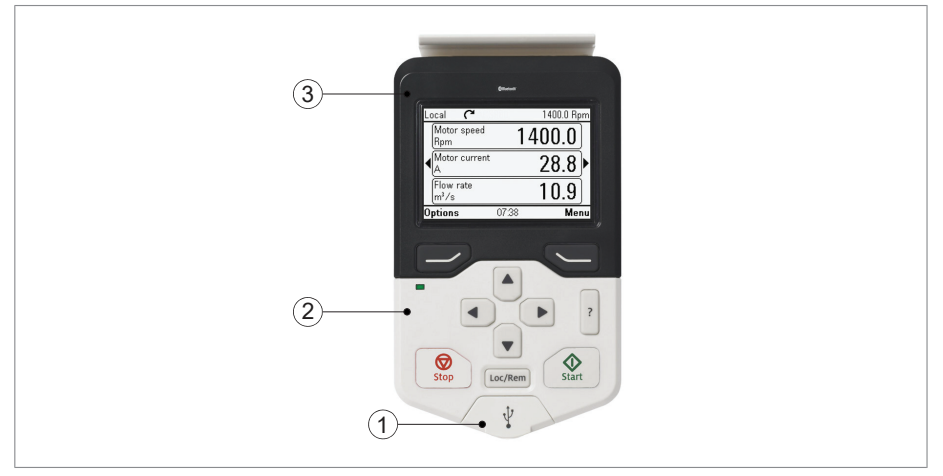

#### 清洁控制盘

请勿使用刺激性清洁剂,以免损坏显示窗口。

#### 清洁连接器

控制盘有两个连接器, RJ45 连接器(控制盘背面)和 USB 接口(控制盘正面)。使用合适 的清洗液(例如, 异丙醇(IPA)溶液)清洁连接器外部/周围。请勿使用清洗液清洁连接器 内部。

#### 更换控制盘电池

以下说明将介绍如何更换为控制盘实时时钟供电的电池。

- 1. 逆时针旋转控制盘背部的盖子,直到盖子打开。
- 2. 轻轻地取出电池。
- 以新的 CR2032 电池更换原电池。电池座有握钉。
   首先滑动电池,然后按另一侧。电池会卡入。
- 4. 确保上部显示电池正极。
- 5. 放回并顺时针旋转,锁紧盖子。
- 6. 按照当地处置规则或适用法律处置废旧电池。

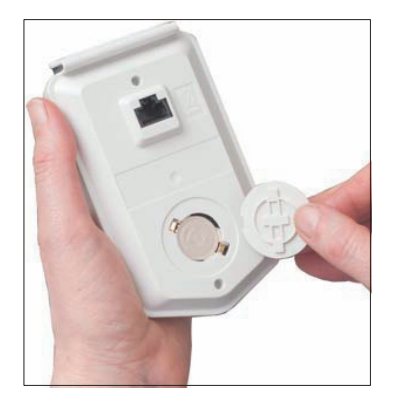

注: 如需更换 ZCU-12 (供电控制单元)电池,请联系本地 ABB 代表处。

#### 控制盘软件更新

如果需要更新控制盘软件,请联系本地 ABB 代表处。

#### 回收说明和环境信息

请参阅与传动相关的回收说明和环境信息。

外部连接 71

# 10

## 外部连接

#### 本章内容

本章介绍助手型控制盘和 PC 之间的 USB 与蓝牙连接。

#### USB 连接

USB 连接的三个主要功能:

- 控制盘用作 USB 适配器, 允许 Drive Composer PC 工具与传动通信。参见通过控制盘 将 PC 工具连接到传动。
- 可以通过媒体传输协议(MTP)在控制盘和 PC 之间传输数据(如截屏和备份)。
- USB 端口用于临时服务。

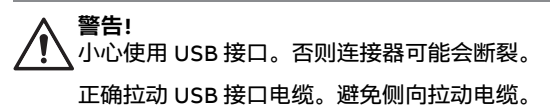

#### ■ 将控制盘连接到 PC USB

**注**: 当连接到 PC 时,控制盘显示 USB 屏幕,并且不响应按键动作。在此模式下,只能通过 Drive Composer PC 工具与控制盘或传动进行交互。

要将控制盘连接到 PC,

- 1. 打开 USB 接口的盖子。
- 2. 插入 USB 线。
- 将 USB 线连接到 PC。
   控制盘会显示 USB 屏幕。

USB 接口的盖子通过松紧橡胶带固定在控制盘上。如果橡胶带意外断开,您可以随时将盖子重新连接到橡胶带上。

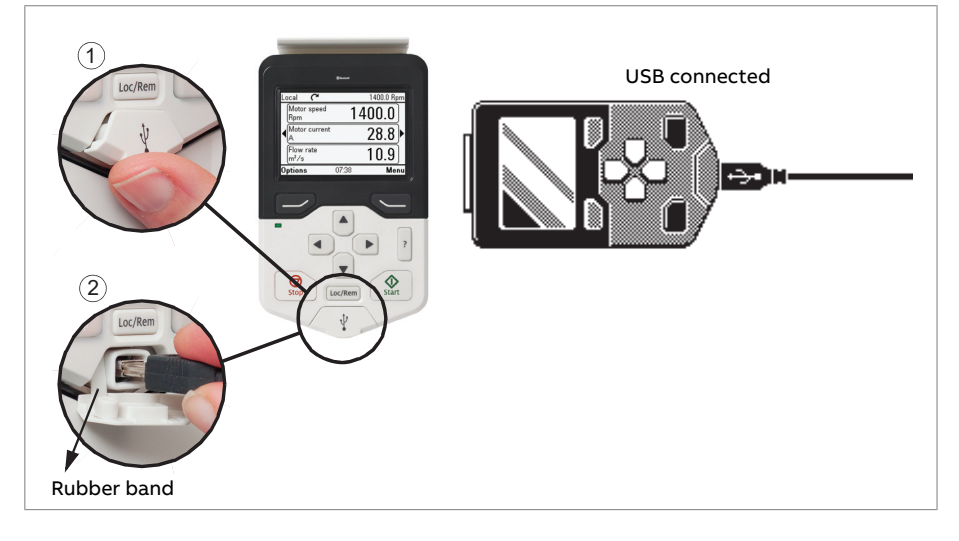
## ■ 通过控制盘将 Drive Composer PC 工具连接到传动

可以使用控制盘将 ABB Drive Composer PC 工具连接到传动。使用控制盘时,只能从 Drive Composer PC 工具访问传动。

- 1. 将 ABB Drive Composer PC 工具安装到 PC。
- 2. 将控制盘连接到传动。
- 3. 按照将控制盘连接到 PC USB 中的说明,使用 USB 线将控制盘连接到 PC。

如果 Windows 提示您安装 USB 驱动程序,请按*Drive Composer 用户手册* (3AUA0000094606【英文】)安装。

具体操作取决于传动的当前控制地。参见在本地控制模式下连接和在远程控制模式下连接。

#### 在本地控制模式下连接

- 1. 在本地控制模式下将控制盘连接到传动。
- 2. 使用 USB 线将控制盘连接到 PC。控制盘会显示 USB 屏幕。
- 3. 启动 Drive Composer PC 工具并单击连接。传动保留其当前给定值和转向。
- 要断开 Drive Composer PC 工具的连接,请进入 Drive Composer PC 工具文件→退出, 然后断开 USB 线。

本地控制将会调回到到控制盘,并且保留其当前给定值和转向。

注: 在关闭 PC 工具之前,请勿拔下 USB 线。

#### 在远程控制模式下连接

- 1. 在远程控制模式下,将控制盘连接到传动。
- 2. 使用 USB 线将控制盘连接到 PC。控制盘会显示 USB 屏幕。
- 3. 启动 Drive Composer PC 工具并单击连接。只能通过 Drive Composer PC 工具与控制 盘交互。传动将继续处于远程控制,但是可以使用 Drive Composer PC 工具切换到本地 控制。
- 要断开 Drive Composer PC 工具的连接,请进入 Drive Composer PC 工具文件→退出, 然后断开 USB 线。传动恢复正常运行。

## ■ 在控制盘和 PC 之间传输文件

- 1. 按照将控制盘连接到 PC USB 中的说明,使用 USB 线将控制盘连接到 PC。
- 如果 Windows 提示您安装 USB 驱动程序,请按照Drive Composer 用户手册 (3AUA0000094606【英文】)安装。 控制盘在 Windows 资源管理器中显示为 MTP 设备。
- 3. 使用 Windows 资源管理器打开 ABB 传动助手型控制盘,然后转到存储文件的目录。
  - 截图存储在:ABB Drives Assistant control panel\ABB Drives Assistant control panel\_a\screen
  - 备份文件存储在: ABB Drives Assistant control panel\ABB Drives Assistant control panel\_a\backup
- 4. 可以在文件夹中双向复制文件,其方式与Windows资源管理器中的任何其他文件相同。

## 蓝牙连接

蓝牙连接的两个主要功能:

- 通过蓝牙将控制盘连接到 Drivetune,以便与传动通信。请参阅通过蓝牙将控制盘连接 到 Drivetune。
- 通过蓝牙将控制盘连接到 Drive Composer,以便与传动通信。请参阅通过蓝牙将控制 盘连接到 Drive Composer。

#### ■ 通过控制盘上的蓝牙将 Drivetune 连接至传动

#### 在Android设备上安装Drivetune应用程序

要在 Android 设备上安装 Drivetune 应用程序,请执行以下步骤:

- 1. 在 Android 设备上, 打开 Google Play Store 并搜索 Drivetune 应用程序。
- 2. 在 Drivetune 应用程序上轻点**安装**,然后按照屏幕上的说明进行操作。等待安装完成。
- 3. 轻点打开,打开应用程序。

**注:** 对于中国的安卓用户,您可以从 ABB 官方网站、应用宝商店和手机应用商店下载 Drivetune 应用程序。

#### 在iOS设备上安装Drivetune应用程序

要在 iOS 设备上安装 Drivetune 手机 APP, 请执行以下步骤:

- 1. 在iOS设备上, 打开App Store并搜索Drivetune应用程序。
- 2. 在 Drivetune 应用程序上轻点**安装**,然后按照屏幕上的说明进行操作。
- 3. 轻点打开,打开应用程序。

#### 通过Drivetune与变频器配对

- 1. 在移动设备上,打开Drivetune应用程序。
- 2. 点击与变频器配对。

| Drivetune                                                                                                    |                   | \$                    |
|----------------------------------------------------------------------------------------------------|-------------------|-----------------------|
|                                                                                                    | P                 |                       |
|                                                                                                    | Pair to drive     |                       |
| II                                                                                                    | 9                 | Ei                    |
| Drive status                                                                                                    | Backup<br>restore | Drive<br>Registration |
| (In the second second s |                   |                       |
| Mobile<br>Connect                                                                                                    | Service<br>action |                       |
|                                                                                                    |                   |                       |
|                                                                                                    |                   |                       |
|                                                                                                    |                   |                       |

3. 如果蓝牙连接未打开,则会显示信息"*打开蓝牙允许"Drivetune"连接配件*"。轻点**设置**打 开蓝牙。

## 76 外部连接

| ×                                                                   | X Pair to drive                                                          |  |  |  |
|---------------------------------------------------------------------|--------------------------------------------------------------------------|--|--|--|
| 1                                                                   | (1) Press and hold ? on the panel for 2 seconds to make it discoverable. |  |  |  |
| 2                                                                   | Select the drive from the list below.                                    |  |  |  |
| 3                                                                   | Enter the PIN shown on the panel screen.                                 |  |  |  |
| Hide Detailed instructions                                          |                                                                          |  |  |  |
| AVAILABLE DEFINITE<br>Demo "Drivetune" to Connect to<br>Accessories |                                                                          |  |  |  |
|                                                                     | Settings Close                                                           |  |  |  |
|                                                                     |                                                                          |  |  |  |
|                                                                     |                                                                          |  |  |  |
|                                                                     |                                                                          |  |  |  |

4. 按照手机屏幕上显示的说明,从设备列表中选择一个传动。

| × Pair to drive                                                        |            |  |
|------------------------------------------------------------------------|------------|--|
| 1 Press and hold (2) for 2 seconds to make control panel discoverable. |            |  |
| 2 Select the drive from the list                                       | t below.   |  |
| (3) Enter PIN shown on panel screen.                                   |            |  |
| Hide Detailed in                                                       | structions |  |
| AVAILABLE DEVICES                                                      | C          |  |
| Demo<br>Demo (ACS580)                                                  | >          |  |
|                                                                        |            |  |
|                                                                        |            |  |
|                                                                        |            |  |
|                                                                        |            |  |
|                                                                        |            |  |

- 5. 在蓝牙助手型控制盘上,长按?键两秒钟,使其可被发现。
  - 蓝色 LED 指示灯闪烁表示蓝牙已打开。
  - 控制盘会显示 PIN 码。

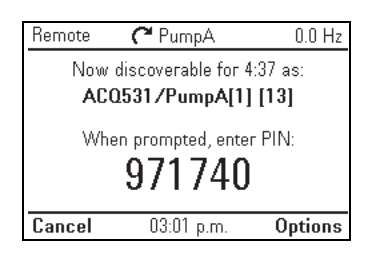

• 在手机提示蓝牙连接时输入 PIN 码。轻点**配对**,可连接到传动。

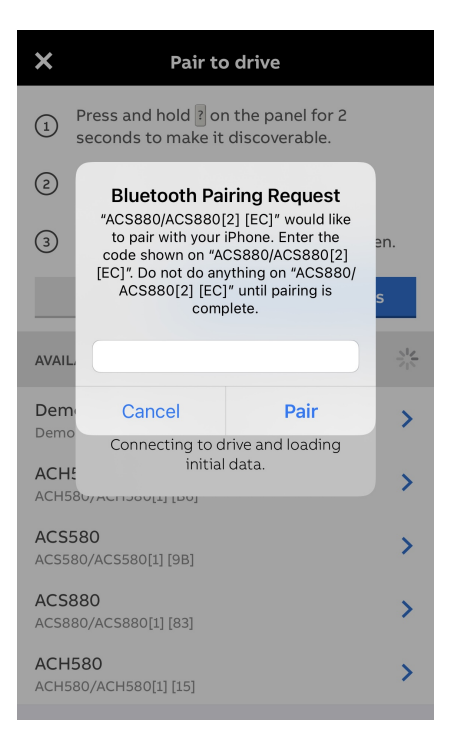

变频器已与Drivetune应用程序配对,现在可以进行远程访问。

| Mobile     | device connected |
|------------|------------------|
|            | *                |
| Disconnect |                  |

- 按下控制盘上的断开连接,可断开传动。
  - 注: 不能同时连接到 Drive Composer PC 工具和 Drivetune。
  - 如果您尝试将与 Drivetune 配对的传动连接到 Drive Composer PC 工具,而此时Drivetune 会话正在进行中,与移动设备的连接会自动断开,即Drivetune 会话停用。
  - 如果传动和 Drive Composer PC 工具之间的连接激活,则蓝牙选件不可用于将 传动与 Drivetune 配对。

### ■ 通过控制盘上的蓝牙将 Drive Composer Entry 连接到传动

Drive Composer Entry V2.8 及更高版本支持蓝牙连接传动。要通过蓝牙在 Drive Composer 和传动之间建立连接,

- 1. 双击 Drive Composer Entry 并启动 Drive Composer。
- 2. 在蓝牙助手型控制盘上,长按?键两秒钟,使其可被发现。
  - 蓝色 LED 指示灯闪烁表示蓝牙已打开。
  - 控制盘会显示 PIN 码。当移动设备提示进行蓝牙连接时,输入此 PIN 码。
  - 轻点**扫描**,可连接到传动。
  - 变频器已与Drivetune应用程序配对,现在可以进行远程访问。
    - 注: 不能同时连接到 Drive Composer PC 工具和传动在线。
      - 如果您尝试将与 Drivetune 配对的传动连接到 Drive Composer PC 工具,而此 时传动在线会话正在进行中,与移动设备的连接会自动断开,即传动在线会话 停用。
      - 如果传动和 Drive Composer PC 工具之间的连接激活,则蓝牙选件不可用于将 传动与 Drivetune 配对。
- 3. 单击蓝牙连接,从可用蓝牙设备中选择传动。

| 🌃 Welcome                                           | ×       |
|-----------------------------------------------------|---------|
| About                                               | ~       |
| USB connection                                      | ~       |
| Bluetooth connection                                | ^       |
| Available Bluetooth devices                         | 0 C     |
| ACH531 ACH531[1] [98] 212:54:57 Enter PIN code here | ~       |
| Demo Offline                                        | Connect |

- 输入蓝牙配对代码。有关将计算机蓝牙与传动配对的信息,请单击❶。要重新加载传动, 请单击 C。
- 5. 单击**连接**,可连接到传动。如果要选择演示或脱机模式,请单击**演示**或脱机模式。
- 6. 要断开任何已连接传动的连接,请导航至**传动列表**并单击断开连接。

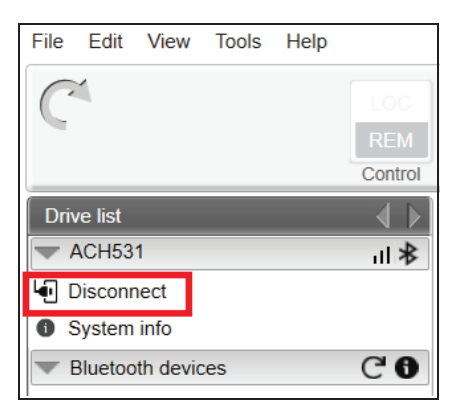

注:

- 控制盘中的 LED 状态灯开始闪烁,表示传动和 PC 之间的数据传输。只要传动已连接到 Drive Composer PC 工具,LED 指示灯就会一直闪烁。屏幕上会出现欢迎对话框,表示 应用程序已完成初始化。
- 首次连接时,将从传动加载参数文本,这可能需要几分钟时间,具体取决于传动的类型。

技术数据 81

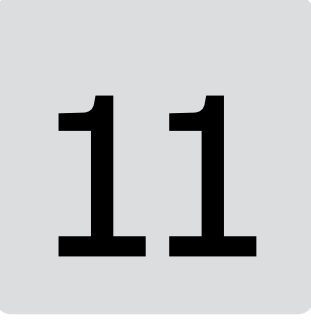

# 技术数据

## 本章内容

本章包含助手型控制盘的详细技术信息。

## 连接器

控制盘具有以下连接器:

| 连接器          | 用途                                                                                                    |  |
|--------------|----------------------------------------------------------------------------------------------------|--|
| RJ-45 母连接器   | 用于将控制盘连接到传动。 <ul> <li>允许的最大电缆长度为 100 m(328 ft.)</li> <li>在控制盘总线上,控制盘总线电缆的最大总长度应为 100 m(328</li> </ul> |  |
|              | <ul> <li></li></ul>                                                                                   |  |
| B 型迷你 USB 接口 | 用于将控制盘连接到 PC。适用于临时服务(USB 2.0,MTP 协议)。最<br>大电缆长度为 3 m(9.8 ft.)。                                        |  |

## RJ-45 连接器的 PIN 码分配:

| PIN 码   | 信号名称   | 说明             | 备注               |  |
|---------|--------|----------------|------------------|--|
| 1       | RS485+ | RS485 通信数据(+)  | 背面有母口            |  |
| 2       | RS485- | RS485 通信数据(- ) |                  |  |
| 3, 4    | NC     | 未连接            | Ethernet<br>RJ45 |  |
| 5, 6, 7 | GND    | 给定对地电位         |                  |  |
| 8       | Vcc    | DC 电源(来自传动)    |                  |  |

# 电源(来自传动):

| 电源电压 | DC +15V +24V ( ±10% ) |
|------|-----------------------|
| 供电电流 | 最大 65mA,24 V DC       |

## 显示屏

控制盘采用单色 240x160 像素分辨率的 LCD 显示屏,背光和显示对比度可调节。 请参阅基本设置和助手 (页 32)。

## 电池

环境温度为 25℃(77 ℃)时,实时时钟电池的更换时间间隔为大约 10 年。

电池型号 CR2032

# 尺寸和重量

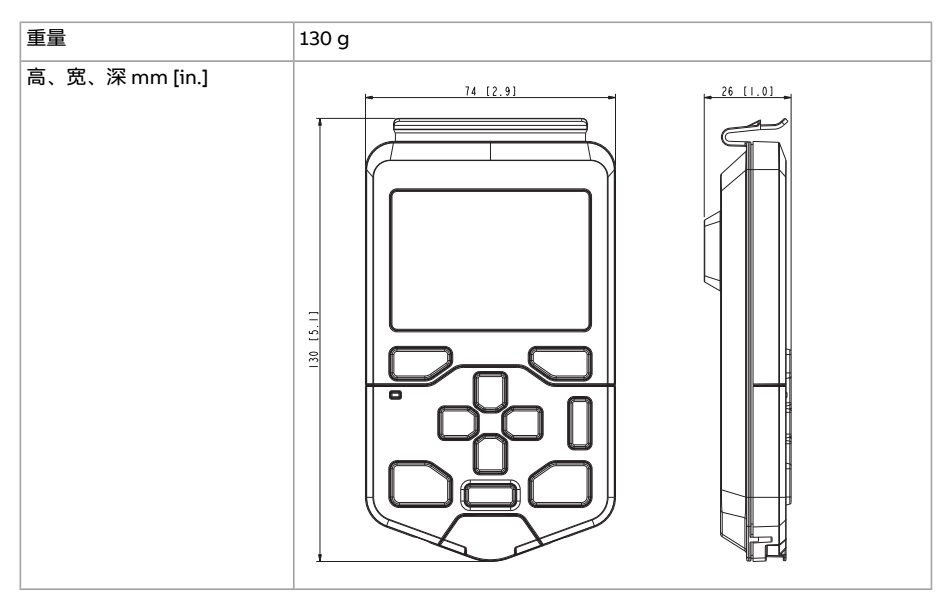

# 防护等级

| 连接到传动的防护等级          | IP55 |
|---------------------|------|
| 单独                  | IP20 |
| 当控制盘单独连接到 RJ-45 电缆时 | IP20 |

| 当控制盘用 USB 线连接时。                | IP20 |
|--------------------------------|------|
| 安装到 DPMP-01 的控制盘               | IP55 |
| 安装到 DPMP-02 或 03 的控制盘          | IP65 |
| 当控制盘未安装到 DPMP-01 或 02 或 03 支架时 | IP20 |

安装到传动上的控制盘提供的保护等级与传动单元相同。要了解更多信息,请参阅传动产品的硬件手册。

## 材料

| 柜体 | PC/ABS              |
|----|---------------------|
| 包装 | 纸板                  |
| 屏幕 | 聚碳酸酯                |
| 处置 | 不得将控制盘当作城市垃圾处置。     |
|    | 请按照当地法规处置电子产品。      |
|    | 请参阅特定于传动的回收说明和环境信息。 |

## 环境限制

|         | 运行                 | 存储                | 运输                |
|---------|--------------------|-------------------|-------------------|
| 安装现场海拔  | 4000 m (13123 ft.) | -                 | -                 |
| 温度      | -20℃至+55℃          | -40℃至 +70℃        | -40℃至+70℃         |
|         | (-4 °F 至 131 °F)   | (-40 °F 至 158 °F) | (-40 °F 至 158 °F) |
| 相对湿度    | 95%(非冷凝)           |                   |                   |
| 控制盘内部温度 | -20℃至 +70℃         | -25℃至 +70℃        | -                 |
|         | (-4 °F 至 158 °F)   | (-13 °F 至 158 °F) |                   |

注: 实时时钟的准确性在非常高和非常低的温度下都会受到影响。

# IEC 合规性

|                                   | 运行                      | 运输             |
|-----------------------------------|-------------------------|----------------|
| 污染级别                              | 3C3                     |                |
| (IEC 60721-3-3、IEC 60721-<br>3-2、 |                         |                |
| IEC 60721-1-3-1)                  |                         |                |
| 正弦振动                              | 61800-5-1 ed 2.         | 2M3 类(根据       |
|                                   | EN 60082-2-6 测试 Fc (1g) | EN 60082-2-6)  |
| 冲击                                | 3M4 类(根据                | 2M2 类(根据       |
|                                   | EN 60062-2-27)          | EN 60082-2-27、 |

| 自由跌落                              | IEC-60068-2-32),跌落高度<br>1 m(3.3 ft.) | - |
|-----------------------------------|--------------------------------------|---|
| 电磁兼容性合规性                          | IEC 61000-4-2、IEC 61000-4-3、         | - |
| ( EN 61800-3: 2004 +A1:<br>2012 ) | IEC 61000-4-4、IEC 61000-4-6          |   |

# LCD 规格

| LCD 类型 | FSTN,负透射                 |
|--------|--------------------------|
| 工作温度   | -20°C至+70°C(-4°F至158°F)  |
| 存储温度   | -40°C至+80°C(-40°F至176°F) |
| 运输温度   | -40°C至+80°C(-40°F至176°F) |
| 传动     | IC UC1698U               |
| ROHS   | 符合                       |
| 通用公差   | ± 0.2                    |

注: LCD 显示屏的响应时间在 0℃(32 °F)/更低温度下会变慢。

# 蓝牙接口

| 蓝牙标准 | 蓝牙 4.0 双模(智能就绪) <i>,</i> |
|------|--------------------------|
|      | 传统蓝牙,                    |
|      | LE 蓝牙(低功耗)               |
| 认证   | 蓝牙 <sup>®</sup> 合格设计     |
| 天线类型 | PCB 上的内部倒 F              |
| 操作频率 | 2.40002.4835 GHz         |
| 天线增益 | 最大 1.7 dBi               |

# 蓝牙加密

|      | 传统蓝牙                                                                                                    | LE 蓝牙(低功耗) |
|------|----------------------------------------------------------------------------------------------------|------------|
| 加密算法 | 定制算法基础: <ul> <li>使用 SAFER + 进行密钥导出(被称为 E21 和 E22)</li> <li>采用消息认证码进行认证(被称为 E1)</li> <li>有效载荷数据加密(被称为 E0)</li> </ul> | AES        |
| 加密协议 | E0、E1、E21、E22/SAFER+                                                                                                | AES        |
| 型号   | 对称                                                                                                    |            |
| 密钥长度 | 128                                                                                                    |            |

#### 技术数据 85

|    | 传统蓝牙           | LE 蓝牙(低功耗) |
|----|----------------|------------|
| 功能 | 密钥导出、认证和有效载荷数据 |            |

## 蓝牙射频暴露

#### ■ 蓝牙(BT)

| 运行频段<br>[GHz BT] | 频率<br>[MHz] | 调制   | 数据速率<br>[Mbps] | 电平 | 传输功率<br>[dBm、导电] |
|------------------|-------------|------|----------------|----|------------------|
| 2.4              | 2400到2483.5 | GFSK | 1              | 最大 | 9.3              |

### ■ 低功耗蓝牙(BLE)

| 运行频段<br>[GHz BLE] | 频率<br>[MHz] | 调制   | 数据速率<br>[Mbps] | 电平 | 传输功率<br>[dBm、导电] |
|-------------------|-------------|------|----------------|----|------------------|
| 2.4               | 2400到2483.5 | GFSK | 1              | 最大 | 9.3              |

## FCC 和加拿大工业认证

以下 FCC 和加拿大工业部认证合规性标识号适用于 ACS-AP-W 和 ACH-AP-W 面板和蓝牙。

- FCC ID: 2AFNGAPWSERIES
- IC: 20555-APWSERIES

## FCC ID: 2AFNGAPWSERIES

ACS-AP-W和ACH-AP-W无线助手型控制盘符合FCC规则的第15部分。

操作受限于以下两个条件:

- 1. 此设备不能造成有害干扰,并且
- 2. 此设备必须能够承受接收到的干扰,其中包括可能导致无谓操作的干扰。

注: 经测试证明,此无线控制盘符合 FCC 规则第 15 部分中关于 A 类数字设备的限制规定。 当控制盘在商业环境中运行时,这些限制的目的是提供合理的保护以防止有害干扰。

**注:** 无线控制盘将产生、使用和辐射射频能量。如果未按照说明手册安装和使用控制盘,可 能会对无线电通信造成有害干扰。控制盘在居住区使用时可能会造成有害干扰,在此情况下, 用户应自行负责消除干扰 。

注: 未经 ABB Oy 明确批准的修改可能导致用户操作控制盘的权限无效。

#### IC: 20555-APWSERIES

ACS-AP-W 和 ACH-AP-W 无线助手型控制盘符合 2015 年 5 月的 RSS-247 第 1 版。操作受限 于以下两个条件:

- 1. 此设备不能造成干扰,并且
- 2. 此设备必须能够承受任何干扰,其中包括可能导致设备无谓操作的干扰。

## ANATEL 证书

ANATEL 标识符是巴西国家电信局分配的唯一授权号码。该认证确保产品质量,并授权在特定频率和输出功率下运行,符合巴西国家电信局的规定。

ACS-AP-W的ANATEL ID: 10784-23-02705。

## CMIIT 证书

以下中国无线电法(CMIIT)认证合规性标识号适用于 ACS-AP-W 和 ACH-AP-W:

- ACS-AP-W的CMIIT ID: 2022DJ0727
- ACH-AP-W的CMIIT ID: 2022DJ0713

## 标志

控制盘上粘贴以下标志:

• ACS-AP-W和ACH-AP-W

| C€       | CE 标志<br>产品符合适用的欧盟法规。要满足无线电设备指令(RED)的要求,请参阅有关控制盘<br>EMC 和 RF 适用标准的附加信息:<br>• IEC/EN 62368-1:2014 + A11:2017<br>• EN 62311:2008<br>• ETSI EN 301 489-1<br>• ETSI EN 301 489-17<br>• IEC/EN 61000-6-2:2019<br>• ETSI EN 300 328 |
|----------|----------------------------------------------------------------------------------------------------|
|          | 电子信息产品 (EIP) 标志,包括环保使用期限 (EFUP)。<br>产品符合中华人民共和国电子工业标准(SJ/T11364-2014)关于有害物质的规定。EFUP<br>为 20 年。可从 https://library.abb.com 网站获取中国 RoHS II 符合性声明。                                                                                |
|          | KC 标志<br>产品符合韩国无线电波法第 58-2 条第 3 款广播和通讯设备注册。                                                                                                    |
| UK<br>CA | UKCA(英国符合性评估)标志<br>产品符合适用的英国法律(制定法文件)。投放英国(英格兰、威尔士和苏格兰)市场<br>的产品需要打上标识。                                                                                                    |

• ACS-AP-... 和 ACH-AP-...

| CE       | CE 标志<br>产品符合适用的欧盟法规。要满足无线电设备指令(RED)的要求,请参阅有关控制盘<br>EMC 和 RF 适用标准的附加信息:                                                                                                    |
|----------|----------------------------------------------------------------------------------------------------|
|          | <ul> <li>IEC/EN 62368-1:2014 + A11:2017</li> <li>EN 62311:2008</li> <li>ETSI EN 301 489-1</li> <li>ETSI EN 301 489-17</li> <li>IEC/EN 61000-6-2:2019</li> <li>ETSI EN 300 328</li> </ul> |
|          | 电子信息产品 (EIP) 标志,包括环保使用期限 (EFUP)。<br>产品符合中华人民共和国电子工业标准(SJ/T11364-2014)关于有害物质的规定。EFUP<br>为 20 年。可从 https://library.abb.com 网站获取中国 RoHS II 符合性声明。                                           |
| UK<br>CA | UKCA(英国符合性评估)标志<br>产品符合适用的英国法律(制定法文件)。投放英国(英格兰、威尔士和苏格兰)市场<br>的产品需要打上标识。                                                                                                    |

## 免责声明

#### ■ 通用免责声明

对下列情况,制造商概不负责:(I)产品经受过不当修理或改装;(I)产品遭受过不当使用、疏忽或事故;(II)产品未按制造商的说明使用;(IV)产品因日常磨损或外力撕扯而出现故障。本手册中的所有内容如有更改,恕不另行通知。本手册为非合同文件。

#### ■ 网络安全免责声明

本产品设计用于连接到网络接口并通过网络接口传输信息和数据。客户须负责为在本产品与 客户网络或任何其他网络(如有)之间提供并持续确保安全连接。客户应制定并采取任何合 适的措施(例如但不限于安装防火墙、应用认证措施、数据加密、安装反病毒程序等),以 保护产品、网络、系统和接口免受任何类型的安全破坏、未经授权的访问、干扰、入侵、泄 漏和/或数据或信息盗窃。

ABB 及其附属公司对于与此类安全侵犯、未经授权的访问、干扰、入侵、泄漏和/或数据或 信息窃取相关的损失不承担责任。

# 更多信息

联系我们

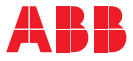